# brother.

# Hızlı Kurulum Kılavuzu

Etiket Yazıcısı QL-720NW

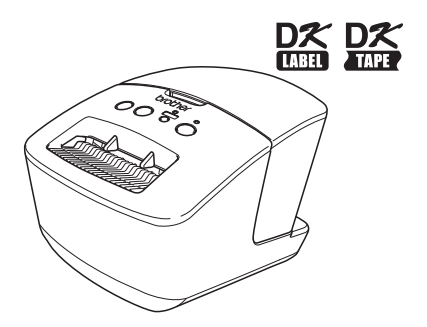

Makineyi kullanmadan önce bu kılavuzu okuyup anladığınızdan emin olun. İleride başvurmak üzere kılavuzu yakın bir yerde saklamanızı tavsiye ederiz.

Tüm modeller tüm ülkelerde mevcut değildir.

www.brother.com

Brother QL-720NW'yi satın aldığınız için teşekkür ederiz.

Bu kılavuz, Brother QL-720NW'yi kullanmaya başlamak ile ilgili bazı temel adımları açıklamaktadır.

Detaylı anlatım için Kullanım Kılavuzu'na başvurun. Kullanım Kılavuzu'nu, CD-ROM içerisindeki Kılavuzlar klasöründe bulabilirsiniz.

Brother QL-720NW'yi kullanmaya başlamadan önce bu kılavuzu dikkatle okumanızı ve ileride başvurmak üzere yakın bir yerde saklamanızı önemle tavsiye ederiz.

#### Bazı Önemli Bilgiler:

A. İthalatçı ve üretici firmaların irtibat bilgileri

İthalatçı firma: BROTHER International Gulf (FZE.) Türkiye İstanbul Şubesi Halyolu Cad. Çayıryolu Sok. No:5 Bay Plaza Kat:14 34752 İçerenköy / İstanbul Tel: 0-216-577 68 17 pbx Fax: 0-216-577 68 19 info@brother.com.tr p-touch@brother.com.tr

Üretici firma: BROTHER INDUSTRIES LTD. 15-1 Naeshiro-cho, Mizuho - ku, Nagoya 467-8561, Japan Tel: 00-81-528 24 2072 Fax: 00-81-528116826 brother@brother.com

- Bakım onarım ve kullanımda uyulması gereken kurallar; Bakınız, Düzenli Bakım başlığı.
- C. Taşıma ve nakliye esnasında dikkat edilecek hususlar; Cihaz, orijinal ambalaj kutusunda gerekli destekleri takılmış halde, nem ve sıvıdan etkilenmeyecek, üzerine ağırlık gelmeyecek şekilde taşınmalıdır.
- D. Kullanım sırasında insan veya çevre sağlığına tehlikeli veya zararlı olabilecek durumlara ilişkin uyarılar; Bakınız, Güvenlik İle İlgili ve Yasal Hususlar Kılavuzu.
- Kullanım hatalarına ilişkin bilgiler; Bakınız, Sorun Giderme başlığı.
- F. Tüketicinin kendi yapabileceği bakım onarım veya ürünün temizliğine ilişkin bilgiler; Bakınız, Düzenli Bakım başlığı.
- G. Periyodik bakım ile ilgili bilgiler; Periyodik bakıma gereksinimi duyan modellerimiz için bakınız; Düzenli Bakım başlığı.
- H. Bağlantı ve montaj bilgileri; Bakınız Hızlı Kurulum Kılavuzu.
- Bakanlıkça tespit ve ilan edilen kullanım ömrü; Cihazınızın kullanım ömrü 10 yıldır.
- J. Servis istasyonları irtibat bilgileri; Bakınız Ek: Yetkili Servis Listesi.

#### Uluslararası ENERGY STAR<sup>®</sup> Uygunluk Beyanı

Uluslararası ENERGY STAR<sup>®</sup> Programının amacı, enerji tasarruflu ofis ekipmanlarının geliştirilmesini ve yaygınlaştırılmasını teşvik etmektir. Bir ENERGY STAR<sup>®</sup> Ortağı olarak Brother Industries, Ltd. bu ürünün tüm ENERGY STAR<sup>®</sup> enerji tasarrufu kriterlerini karsıladığını bildirir.

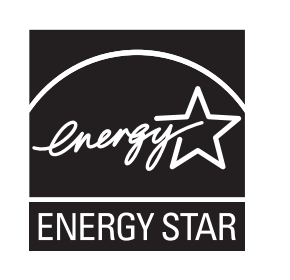

#### ■ÖNEMLİ NOT

Bu ürün yalnızca satıldığı ülkede kullanılmak üzere onaylanmıştır. Söz konusu ülkenin enerji ve kablosuz iletişim düzenlemelerini ihlâl edebileceğinden, bu ürünü, satın aldığınız ülke dışında kullanmayın.

Bu ürün Windows<sup>®</sup> XP/Windows Vista<sup>®</sup>/Windows<sup>®</sup> 7/Windows Server<sup>®</sup> 2003/Windows Server<sup>®</sup> 2008/Mac OS X 10.5.8 - 10.7 desteklemektedir.

Bu dokümanda bahsi geçen Windows<sup>®</sup> XP ifadesi Windows<sup>®</sup> XP Professional ve Windows<sup>®</sup> XP Home Edition'ı ifade etmektedir. Ayrıca, bu dokümanda bahsi geçen Windows<sup>®</sup> XP ifadesi Windows<sup>®</sup> XP x64 Edition'ı içermemektedir. Bu dokümanda bahsi geçen Windows Vista<sup>®</sup> tür Windows Vista<sup>®</sup> sürümlerini ifade etmektedir.

Bu dokümanda bahsi geçen Windows<sup>®</sup> 7 tüm Windows<sup>®</sup> 7 sürümlerini ifade etmektedir.

Bu dokümanda bahsi geçen Windows Server<sup>®</sup> 2003; Windows Server<sup>®</sup> 2003 ve Windows Server<sup>®</sup> 2003 R2'yi ifade etmektedir. Bu dokümanda bahsi geçen Windows Server<sup>®</sup> 2003, Windows Server<sup>®</sup> 2003 x64 Edition'ı içermemektedir. Bu dokümanda bahsi geçen Windows Server<sup>®</sup> 2008, tüm Windows Server<sup>®</sup> 2008 ve Windows Server<sup>®</sup> 2008 R2 sürümlerini içermektedir.

# İçindekiler

|   | İçindekiler ••••••                                                                                                    | •1                                                           |
|---|----------------------------------------------------------------------------------------------------|--------------------------------------------------------------|
|   | Genel Bilgiler ••••••                                                                                                    | •2                                                           |
|   | Makineyi güvenli şekilde kullanmak için •••••••<br>Genel Önlemler ••••••                                                                                  | • 3<br>• 5                                                   |
| 1 | QL-720NW ambalajından çıkarma ••••••                                                                                                    | •7                                                           |
| 2 | Parçaların Tanımı •••••••••••••••••••••••••••••••••••                                                                                                    | • 8<br>• 8                                                   |
| 3 | Güç kaynağının bağlanması •••••                                                                                                    | • 8                                                          |
| 4 | DK Rulonun ayarlanması                                                                                                    | •9                                                           |
| 5 | Yazılımın kurulumu ••••••••••••••••••••••••••••••••••                                                                                                    | • 10<br>• 11<br>• 13<br>• 15<br>• 18<br>• 20<br>• 23<br>• 28 |
| 6 | Diğer yazılımı kurma ve kullanma<br>BRAdmin Light (Windows <sup>®</sup> )<br>BRAdmin Light (Macintosh)<br>P-touch Editor Lite LAN (Windows <sup>®</sup> ) | • 31<br>• 31<br>• 32<br>• 33                                 |
| 7 | P-touch Editor Yardım'ının Başlatılması ••••••                                                                                                    | • 34                                                         |
|   | Windows <sup>®</sup> için ••••••••••••••••••••••••••••••••••                                                                                              | • 34                                                         |
|   | Macintosh için ••••••                                                                                                    | • 35                                                         |

## Genel Bilgiler

#### Derleme ve Yayın Bildirimi

Bu kılavuz, Brother Industries, Ltd.'nin gözetimi altında derlenmiş ve yayınlanmıştır. Ürüne ilişkin en son açıklamaları ve özellikleri icermektedir.

Bu kılavuzun iceriği ve ürünün teknik özellikleri bildirimde bulunmaksızın değistirilebilir. Brother bu kılavuzdaki özellikler ve malzemelerde bildirimde bulunmadan değişiklik yapma hakkını saklı tutar ve dizgisel ve vayınla ilgili diğer hataları kapsayan fakat bunlarla sinirli olmayan, sunulmus malzemelere duyulan güvenden kaynaklanan herhangi bir hasardan (bağlı olanlar dahil) sorumlu tutulamaz.

Bu kılavuzdaki ekran resimleri OS veya yazıcınıza bağlı olarak farklılık gösterebilir.

© 2012 Brother Industries. Ltd. Tüm hakları saklıdır.

#### ■Ticari Markalar

Brother logosu Brother Industries. Ltd.'nin tescilli ticari markasıdır.

Brother; Brother Industries, Ltd. nin tescilli ticari markasıdır.

Microsoft, Windows Vista, Windows Server ve Windows; Amerika Birlesik Devletleri ve/veya diğer ülkelerdeki Microsoft Corporation'ın tescilli ticari yeva ticari markalarıdır.

Apple, Macintosh, Mac OS, iPhone, iPod touch, iPad ve Safari Apple Inc. in ABD ve diğer ülkelerdeki tescilli ticari markalarıdır.

Wi-Fi ve Wi-Fi Alliance, Wi-Fi Alliance'ın tescilli ticari markalarıdır.

Wi-Fi Protected Setup, WPA ve WPA2, Wi-Fi Alliance'ın markalarıdır.

Android, Google Inc'in ticari markasıdır.

Bu belgede kullanılan diğer yazılım veya ürün adları, onları geliştiren ilgili şirketlerin ticari markaları veya tescilli ticari markalarıdır.

Bu dokümanda yazılımlarının adı gecen her hak sahibi kendi programlarına özgü bir Yazılım Lisans Sözlesmesi'ne sahiptir.

Brother ürünlerinde görünen şirketlerin ticari isim ve ürün adları, ilgili belgeler ve diğer materyallerin tümü kendi ilgili şirketlerinin ticari markaları veya tescilli ticari markalarıdır.

#### Bu Kılavuzda Kullanılan Simgeler

Bu kılavuz boyunca kullanılan simgeler sunlardır:

Bu simge, izlenmesi gereken bilgileri veva talimatları gösterir. İzlenmemesi varalanmalara,  $( \mathbf{I} )$ hasara veva isletim sorunlarına neden olabilir.

Bu simge, makineyi daha iyi anlamanıza ve daha etkin bir şekilde kullanmanıza vardımcı olabilecek bilgileri ve talimatları gösterir.

#### Açık Kaynak Lisansı Hakkında Açıklamalar

Bu ürün açık kaynak yazılımı içermektedir.

Lütfen, birlikte verilen CD-ROM'da yer alan Açık Kaynak Lisansı Hakkında Açıklamalar ve Telif Hakkı Bilgileri bölümlerini okuyun.

(Windows<sup>®</sup> için) "X:\License.txt" (X sürücünüzün adını ifade eden harftir). (Macintosh için) Masaüstünüzdeki CD-ROM simgesine çift tıklayın. Ardından Yardımcı Yazılımlar simgesine çift tıklayın. License rtf dosyası görünecektir.

## Makineyi güvenli şekilde kullanmak için

Tüm talimatları okuyup anlayın ve ileride başvurmak üzere saklayın. Ürünün üzerinde belirtilmiş tüm uyarı ve talimatlara uyun.

|          | Ürünün uyarı ve talimatlara uyulmadan kullanılması durumunda, ölüm veya ciddi yaralanmalarla sonuçlanabilecek olası bir tehlikeli duruma işaret eder.                        |
|----------|----------------------------------------------------------------------------------------------------|
| 🛕 DİKKAT | Ürünün uyarı ve talimatlara uyulmadan kullanılması durumunda, önemsiz veya hafif yaralanmalar ve/veya mal zararıyla sonuçlanabilecek olası bir tehlikeli duruma işaret eder. |

Bu ürüne ilişkin kılavuzlarda kullanılan simgeler şunlardır:

| $\bigcirc$ | Eyleme izin VERİLMİYOR.                        | $\otimes$ | Ürünü SÖKMEYİN.                          |
|------------|------------------------------------------------|-----------|------------------------------------------|
| 8          | Ürüne su sıçratmayın veya suya<br>DALDIRMAYIN. | 8         | Ürünün belirtilen kısmına<br>DOKUNMAYIN. |
| 0          | Zorunlu eylem.                                 | ß         | Fişi çıkartın.                           |
| A          | Elektrik çarpma olasılığına karşı uyarır.      |           |                                          |

#### Makineyi güvenli şekilde kullanmak için

| <b>▲</b> UYARI                                                                                                    |                                                                                                    |  |  |
|----------------------------------------------------------------------------------------------------|----------------------------------------------------------------------------------------------------|--|--|
| Yangın, elektrik çarpması veya diğer hasar                                                                                                    | arı önlemek için bu talimatlara uyun.                                                                                                    |  |  |
| ■Makine                                                                                                    |                                                                                                    |  |  |
| <ul> <li>Yazıcıyı, tıbbi cihazların yakını gibi özel<br/>ortamlarda kullanmayın. Elektromanyetik<br/>dalgalar tıbbi cihazın arıza yapmasına<br/>neden olabilir.</li> <li>Kalp pili kullananlar, olağan dışı bir durum<br/>hissettikleri anda makineden uzaklaşmalıdır.</li> <li>Plastik torbaları doğru şekilde bertaraf<br/>edin, bebeklerden ve çocuklardan uzak<br/>tutun. Plastik torbaları giymeyin veya<br/>onlarla oynamayın.</li> </ul> | <ul> <li>Makineyi sökmeyin.<br/>Makinenin incelenmesi, ayarlanması<br/>ve onarılması için makineyi satın aldığınız<br/>perakende mağazasına veya yetkili yerel<br/>servis merkezine başvurun.</li> <li>Makineyi düşürmeyin, çarpmayın veya<br/>makinede herhangi bir hasar oluşturmayın.</li> <li>Makineyi mutfak, banyo veya bir<br/>nemlendiricinin yanı gibi ıslanabileceği bir<br/>yere koymayın. Bunu yapmak, elektrik</li> </ul> |  |  |
| Makineyi kullanırken herhangi bir anormal<br>koku, sıcaklık, duman, renk solması,<br>bozulma veya herhangi bir anormallik fark<br>ederseniz, güç kablosunu hemen fişten<br>çekin ve makineyi kullanmayı bırakın.                                                                                                    | çarpması veya yangına neden olabilir.<br>Herhangi bir sıvının makineyle temas<br>etmesine izin vermeyin.                                                                                                    |  |  |

## 

- İçinde yabancı cisimler varken makineyi kullanmayın. Ataş ve raptiye gibi metal cisimleri makinenin içine düşürmeyin. Makinenin içine su veya yabancı cisimlerin girmesi durumunda, güç kablosunu prizden çekin ve yabancı cismi çıkartın. Gerekiyorsa, makineyi satın aldığınız perakende mağazasına veya yetkili yerel servis merkezine başvurun.
- Organik çözücülerin (benzen, tiner, oje çıkarıcı, deodorant, vs.) makineye ve bağlantı kablolarına temas etmesini engelleyin. Bunu yapmak ekipmanın bozulmasına neden olabilir ve elektrik çarpması veya yangın riski oluşturabilir.
- Elektrik çarpmasına neden olabileceğinden, şiddetli fırtına sırasında makineye dokunmayın.

- Makineyi temizlerken, makineyi kapattığınızdan ve güç kablosunu prizden çektiğinizden emin olun. Bunu yapmamak, elektrik çarpması veya yangına neden olabilir.
- Olası yangın veya elektrik çarpmasını önlemek için, makineyi asla sökmeyin veya ıslanmasına izin vermeyin.
- Makineyi temizlemek için tiner, benzin, alkol veya herhangi bir organik çözücü kullanmayın. Bunu yapmak, yüzey kaplamasına hasar verebilir. Makineyi temizlemek için yumuşak, kuru bir bez kullanın.
- Makinenin üst kısmına ağır cisimler veya su içeren cisimler koymayın. Makinenin içine su veya herhangi bir yabancı cisim girmesi durumunda, makineyi satın aldığınız perakende mağazasına veya yetkili yerel servis merkezine başvurun. Makineyi ıslakken veya içinde yabancı bir cisim varken kullanmaya devam etmeniz halinde, makine hasar görebilir veya kişisel yaralanmaya neden olabilir.

#### Yangın, elektrik çarpması veya diğer hasarları önlemek için bu talimatlara uyun.

#### Güç Kablosu

- Makinede yalnızca izin verilen güç kaynağını (220 - 240V AC) kullanın.
- Yalnızca makineyle birlikte gelen güç kablosunu kullanın.
- Elleriniz ıslakken güç kablosuna veya fişe dokunmayın.
- Çok fazla cihazla prize aşırı yüklenmeyin veya güç kablosunu hasar görmüş bir prize takmayın.
- Güç kablosunu kesmeyin, hasar vermeyin, değiştirmeyin veya üzerine ağır cisimler koymayın.
- Güç kablosunu düzenli olarak prizden çekin ve pimlerin yuvasını ve pimlerin aralarını temizleyin. Güç kablosunu uzun süre prizde bırakırsanız, güç kablosu pimlerinin yuvasında toz birikir. Bu, yangınla sonuçlanabilecek bir kısa devreye neden olabilir.

- 🚫 Hasar görmüş güç kablosunu kullanmayın.
- Güç kablosunun prize doğru şekilde takıldığından emin olun.
- Güç kablosunu prizden çıkarırken, güç kablosunu çekmeyin. Bunu yapmak, elektrik çarpması veya yangına neden olabilir.
- Elektrik çarpması, yangın veya makine arızasına neden olabileceği için, kabloyu herhangi bir amaçla bükmeyin, kırmayın veya hasar vermeyin.
- Yangına, elektrik çarpmasına veya makinenin hasar görmesine neden olabileceğinden uzatma kablosu kullanmayın.

| ΔΟΪΚΚΑΤ                                                                                                    |  |  |  |  |
|----------------------------------------------------------------------------------------------------|--|--|--|--|
| Yangın, elektrik çarpması veya diğer hasarları önlemek için bu talimatlara uyun.                                                                                                    |  |  |  |  |
| ■Makine                                                                                                    |  |  |  |  |
| Makine bir televizyon, radyo, vs. yanında bırakılırsa bozulabilir. Makineyi elektromanyetik parazite neden olabilecek herhangi bir makinenin yanında kullanmayın.                                                                                                    |  |  |  |  |
| Küçük çocukların parmaklarını hareketli parçalara veya makinenin boşluklarına sokmadıklarından emin olun.                                                                                                    |  |  |  |  |
| Priz makineye yakın ve kolayca erişilebilir olmalıdır.                                                                                                    |  |  |  |  |
| 🜒 Kesiciye dokunmayın. Kişisel yaralanmaya neden olabilir.                                                                                                    |  |  |  |  |
| Kullanılmadığı zamanlarda makineyi çocukların ulaşamayacağı yerlerde muhafaza edin.<br>Ayrıca, çocukların makine parçalarını veya etiketlerini ağızlarına götürmemesine dikkat<br>edin. Herhangi bir cismi yutmaları/yutmanız halinde derhal tıbbi yardım isteyin.                                                         |  |  |  |  |
| Makineyi doğrudan güneş ışığı alan yerlere, ısıtıcıların ya da diğer sıcak cihazların<br>yakınına, aşırı yüksek veya düşük sıcaklıklara, yüksek neme veya aşırı toza maruz kalan<br>yerlere yerleştirmeyin. Bunu yapmak, makinenin arızalanmasına neden olabilir.                                                          |  |  |  |  |
| Makineyi DK Rulo bölmesi kapağından tutmayın veya kaldırmayın. Kapak çıkabilir ve makine<br>düşüp hasar görebilir.                                                                                                    |  |  |  |  |
| 🚫 Makineyi tek elle tutmayın. Makine elinizden kayabilir.                                                                                                    |  |  |  |  |
| Farklı kabloları ve isteğe bağlı ürünleri takarken, doğru yöntemi ve prosedür izlediğinizden<br>emin olun. Ayrıca, yalnızca belirtilen kabloları ve isteğe bağlı ürünleri kullanın. Bunu<br>yapmamak, yangına veya kişisel yaralanmaya neden olabilir. Ekipmanı doğru şekilde<br>takmak için kılavuzdaki talimatlara uyun. |  |  |  |  |
| 🚫 Makineye yapıştırılan etiketleri (işlemleri, ürün numarasını vs. gösteren etiketler) çıkarmayın.                                                                                                    |  |  |  |  |
| ■Güç Kablosu                                                                                                    |  |  |  |  |
| n Kakineyi uzun bir süre kullanılmayacaksa, güç kablosunu prizden çekin.                                                                                                    |  |  |  |  |
| ■Kesici                                                                                                    |  |  |  |  |
| 🛞 Kesicinin bıçağına dokunmayın.                                                                                                    |  |  |  |  |
| 🛇 Kesici çalışıyorken üst kapağı açmayın.                                                                                                    |  |  |  |  |
| ■Kurulum/Saklama                                                                                                    |  |  |  |  |
| Makineyi masa gibi düz ve sabit bir yüzeye<br>koyun.                                                                                                    |  |  |  |  |

## Genel Önlemler

#### Makine

- Makine, hassas bir makinedir. Makineyi düşürmeyin, çarpmayın veya makinede herhangi bir hasar oluşturmayın.
- Makineyi DK Rulo bölmesi kapağından kaldırmayın. Kapak çıkabilir ve makine düşüp hasar görebilir.
- Etiket çıkış yuvasının, USB bağlantı noktasının, seri bağlantı yuvasının veya LAN bağlantı yuvasının içine herhangi bir cisim yerleştirmeyin veya önlerini kapamayın.
- Yalnızca makineyle birlikte gelen arayüz kablosunu (USB kablosu) kullanın.
- Uzun bir süre kullanmayacaksınız, DK Ruloyu makineden çıkartın.
- DK Rulo kapağı açıkken, etiketleri basmaya çalışmayın.

#### DK Rulo (DK Etiket ve DK Bant)

- Yalnızca orijinal Brother aksesuar ve sarf malzemeleri (DK, DK işaretlerine sahip) kullanın. İzinsiz aksesuarlar veya sarf malzemeleri kullanmayın.
- Etiket ıslak, kirli veya yağlı bir yüzeye yapıştırılmışsa, kolaylıkla sökülebilir. Etiketi uygulamadan önce, etiketin uygulanacağı yüzeyi temizleyin.
- DK Rulolar ultraviyole ışınları, rüzgar veya yağmura maruz kaldığında rengi solan veya Yüzeylerden sökülen termal kağıt veya film kullanır.
- DK Ruloları doğrudan güneş ışığına, yüksek sıcaklıklara, yüksek neme veya toza maruz bırakmayın. Serin ve karanlık bir yerde saklayın. DK Ruloları ambalajı açtıktan kısa bir süre sonra kullanın.
- Etiketin yazılı yüzeyini tırnağınızla veya metal cisimlerle çizmek veya yazılı yüzeye ıslak veya terli ellerle dokunmak, rengin değişmesine veya solmasına neden olabilir.
- Etiketleri insanlara, hayvanlara veya bitkilere uygulamayın. Ayrıca, genel veya özel eşyalara/ mülklere izin olmadan kesinlikle etiketler uygulamayın.
- DK Rulonun ucu Etiket makarasına yapışmayacak şekilde tasarlandığı için, son etiket düzgün şekilde kesilemeyebilir. Bu durum meydana gelirse, kalan etiketleri çıkartın, yeni bir DK Rulo yerleştirin ve son etiketi yeniden yazdırın.

Not: Bunu açıklamak için, her bir DK Rulo üzerinde yer alan DK Etiketlerin sayısı ambalaj üzerinde belirtilenden daha fazla olabilir.

- Bir etiket bir yüzeye uygulandıktan sonra çıkartıldığında, etiketin bir bölümü kalabilir.
- CD/DVD etiketlerini kullanmadan önce, CD/DVD oynatıcınızın kullanım kılavuzundaki CD/DVD etiketlerinin uygulanmasına ilişkin talimatlara uyduğunuzdan emin olun.
- CD/DVD etiketlerini slot loading (yuvadan beslenen) bir CD/DVD oynatıcıda kullanmayın, örneğin CD'nin CD oynatıcıdaki bir yuvanın içine sürüklendiği, arabada bulunan bir CD oynatıcı gibi.
- CD/DVD etiketini CD/DVD'ye uygulandıktan sonra soymayın, ince bir yüzey katmanı diske zarar vererek çıkabilir.
- CD/DVD etiketlerini mürekkep püskürtmeli yazıcılarla kullanılmak üzere tasarlanmış CD/DVD disklerine uygulamayın. Etiketler bu diskleri kolaylıkla soyabilir ve soyulmuş etiketli diskler kullanmak verilerin kaybolması veya hasar görmesiyle sonuçlanabilir.
- CD/DVD etiketlerini uygularken, CD/DVD etiket rulolarıyla birlikte gelen aplikatörü kullanın. Bunu yapmamak, CD/DVD oynatıcının hasar görmesine neden olabilir.
- Kullanıcılar, CD/DVD etiketlerinin uygulanmasına ilişkin tüm sorumluluğu üstlenir. Brother, CD/DVD etiketlerinin yanlış kullanımdan kaynaklanan veri kaybı veya hasarına ilişkin hiçbir sorumluluk kabul etmez.
- DK Ruloyu düşürmemeye dikkat edin.
- DK Rulolar termal kağıt ve termal film kullanır. Etiket ve baskı, güneş ışığı ve ısıyla solar. DK Ruloları dayanıklılık gerektiren dış mekanlar için kullanmayın.
- Alana, malzemeye ve çevre koşullarına bağlı olarak, Etiket sökülmeyebilir veya çıkarılamaz hale gelebilir, etiketin rengi değişebilir veya başka nesnelere geçebilir. Etiketi uygulamadan önce çevre koşullarını ve malzemeyi kontrol edin. Amaçlanan yüzeyin göze çarpmayan bir alanına küçük bir parça yapıştırarak etiketi test edin.

#### ■CD-ROM ve Yazılım

- CD-ROM'u çizmeyin ya da yüksek veya düşük sıcaklıklara maruz bırakmayın.
- CD-ROM'un üzerine ağır cisimler koymayın veya CD-ROM'a güç uygulamayın.
- CD-ROM yer alan yazılım yalnızca bu makineyle kullanmak içindir. Ayrıntılar için, CD-ROM'daki Lisansa bakın. Bu yazılım bir ofiste, vs. kullanılmak üzere birden fazla bilgisayara yüklenebilir.

# 1 QL-720NW ambalajından çıkarma

Yazıcıyı kullanmadan önce ambalajda aşağıdakilerin bulunduğundan emin olun. Herhangi bir öğe kayıp veya hasar görmüşse, Brother satıcınızla iletişime geçin.

#### **QL-720NW**

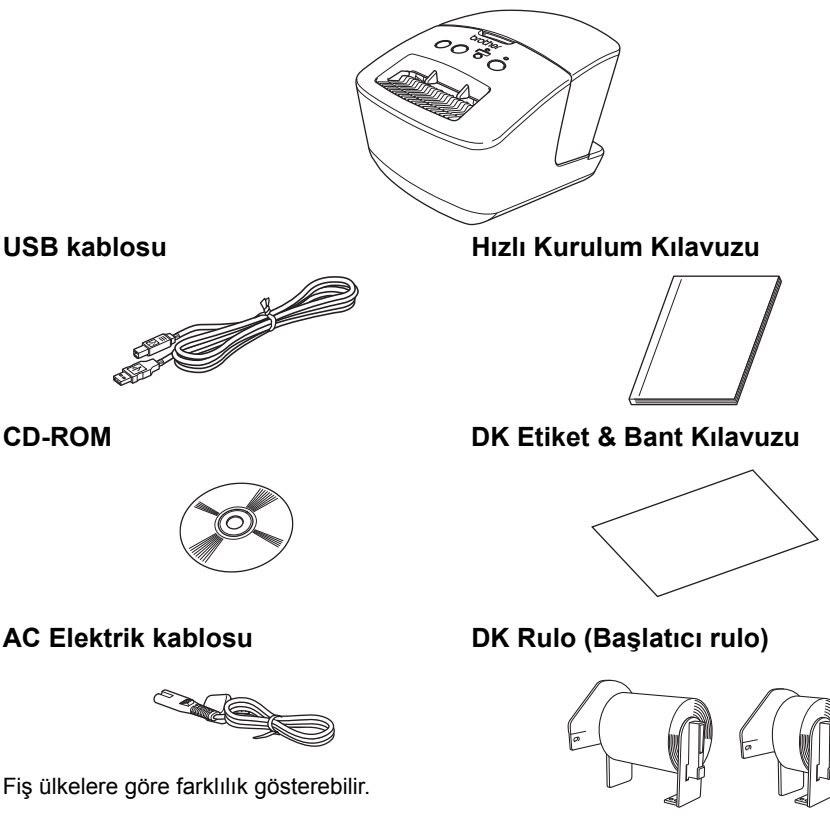

Brother QL-720NW iki başlatıcı rulo içerir:

- Bir adet DK Kalıp Kesim Standart Adres Etiketleri başlatıcı rulosu (100 etiket).
- Bir adet DK Sürekli Form Ebatlı Etiketi başlatıcı rulosu (62 mm x 8 m).

7

# 2 Parçaların Tanımı

## Ana Yazdırma Ünitesi

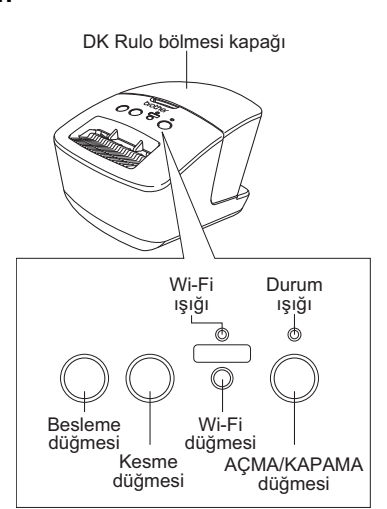

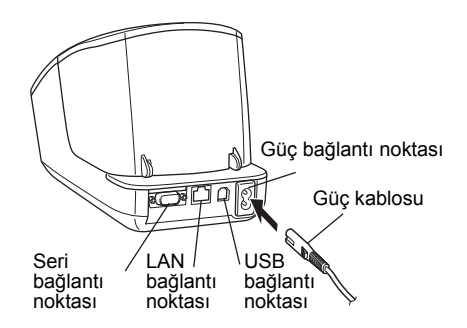

Wi-Fi ışığı yanıyorken kablolu ağ bağlantıları devre dışı bırakılır.

# 3 Güç kaynağının bağlanması

Arka

Güç kablosunu QL-720NW'ye takın ve daha sonra güç kablosunu bir prize takın.

- Güç kablosunu takmadan önce elektrik prizinin 220 - 240 V AC olduğunu kontrol edin.
  - QL-720NW'yi kullandıktan sonra güç kablosunu elektrik prizinden çıkarın.
  - Güç kablosunu prizden çıkarmak için güç kablosundan çekmeyin. Kablo içindeki tel hasar görebilir.
  - Yazıcı sürücüsünün kurulumu sırasında, talimat verilmeden QL-720NW'yi bilgisayarınıza bağlamayın.

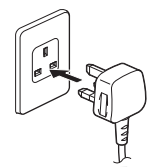

Fiş ülkelere göre farklılık gösterebilir.

∎Ön

| 4 | DK Rulonun ayarlanması                                                                                                    |
|---|----------------------------------------------------------------------------------------------------|
| 1 | QL-720NW'yi kapatmak için AÇMA/KAPAMA<br>düğmesini (ᠿ) basılı tutun. Brother QL-720NW'yi<br>makinenin ön tarafından tutun ve kapağı açmak<br>için DK Rulo bölmesi kapağını iyice kaldırın.                                                                                                    |
|   |                                                                                                    |
| 2 | <ul> <li>Makarayı, DK rulo bölmesindeki makara<br/>bölmesinin içine yerleştirin.</li> <li>Makara kollarının soldaki ve sağdaki makara<br/>bölmesinin içine yerleştirildiğinden emin olun.</li> <li>Makarayı, DK ruloyla birlikte Brother QL-720NW'nin<br/>sağ tarafında yer alan makara bölmesinin içine<br/>yerleştirin.</li> </ul> |
|   |                                                                                                    |
| 3 | DK Rulonun ucunu, sağda gösterilen<br>alana hizalanana kadar yuvanın içinden<br>geçirin.<br>() Rulonun ucunu etiket çıkış yuvasının düz<br>kenarıyla hizalayın.                                                                                                    |
|   |                                                                                                    |
| 4 | DK Rulo bölmesi kapağını kapatın.<br>Brother QL-720NW'yi açmak için AÇMA/KAPAMA<br>düğmesine ()) baştığınızda, DK Kalıp Kesim<br>Etiketinin ucu otomatik olarak hizalanır.                                                                                                    |

## 5 Yazılımın kurulumu

Bu bölümde P-touch Editor 5.0, yazıcı sürücüsü, P-touch Update Software ve Printer Setting Tool Standart Kurulum seçeneğiyle nasıl kurulabileceği açıklanmaktadır.

Yazılımın kurulma prosedürü, bilgisayarınızın işletim sistemine bağlı olarak değişir. Ekranlar, işletim sisteminize bağlı olarak farklılık gösterir.

Aşağıdaki adımlarda, QL-XXX ile karşılaşacaksınız. "XXX"i yazıcınızın adı olarak okuyun. Aşağıdaki ekranlardaki yazıcı adları satın aldığınız yazıcı adından farklı olabilir.

Kurulum prosedürü üzerinde önceden bildirilmeden değişiklik yapılabilir.

() Bilgisayarınızda CD-ROM sürücüsü yoksa, http://solutions.brother.com/ adresindeki Brother Solutions Center'ı ziyaret ederek en güncel sürücüleri, kullanım kılavuzlarını ve yazıcı modelinize ait yardımcı araçları indirebilirsiniz. CD-ROM'da yer alan bazı yazılım uygulamaları indirilebilir formatta bulunmayabilir.

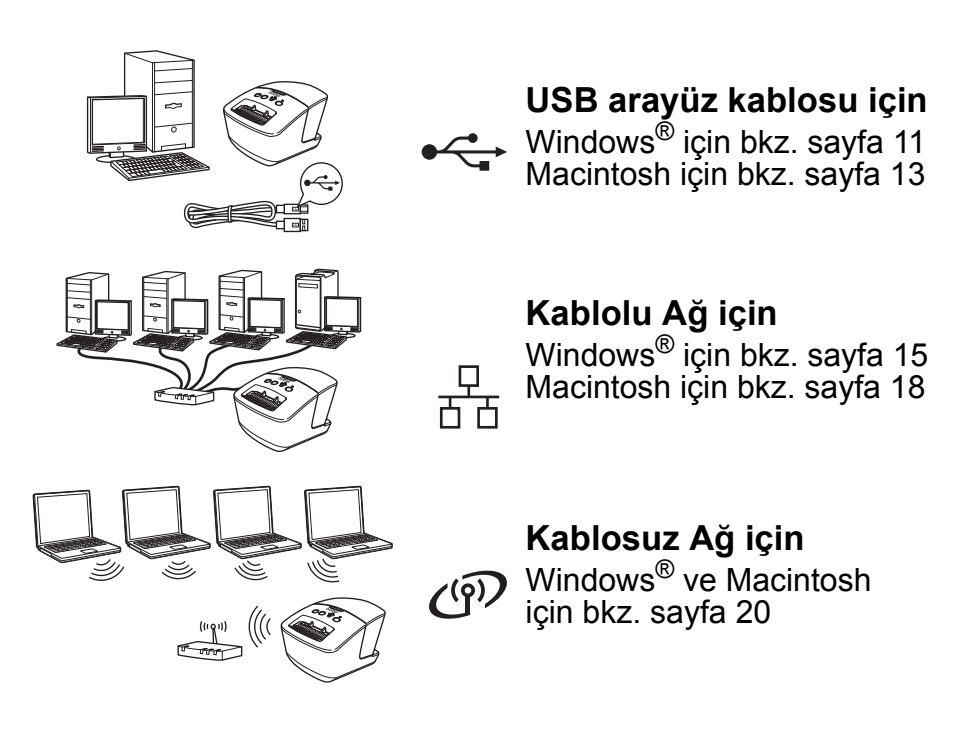

### USB arayüz kullanıcıları için (Windows®)

#### Kurmadan önce

Bilgisayarınızın ON (AÇIK) olduğundan ve Yönetici hakları ile oturum açtığınızdan emin olun.

- (!) USB kablosunu henüz BAĞLAMAYIN.
  - Çalışan programlar varsa kapatın.

#### USB arayüz kablosu için yazılım kurulumu

- Birlikte verilen CD-ROM'u bilgisayarın CD-ROM sürücüsüne takın. Model ismi ekranda görüntülendiğinde yazıcınızı seçin. Dil ekranı görüntülendiğinde dilinizi seçin.
  - CR-ROM menusu otomatik olarak görüntülenmiyorsa CD-ROM'daki dosyaları açın ve [Start.exe] öğesine çift tıklayın.

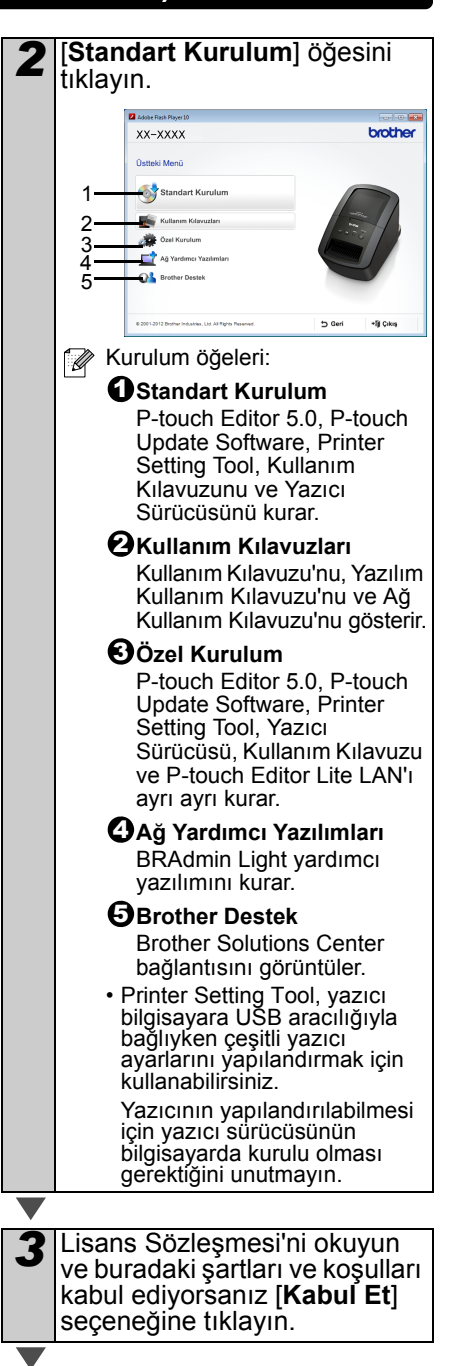

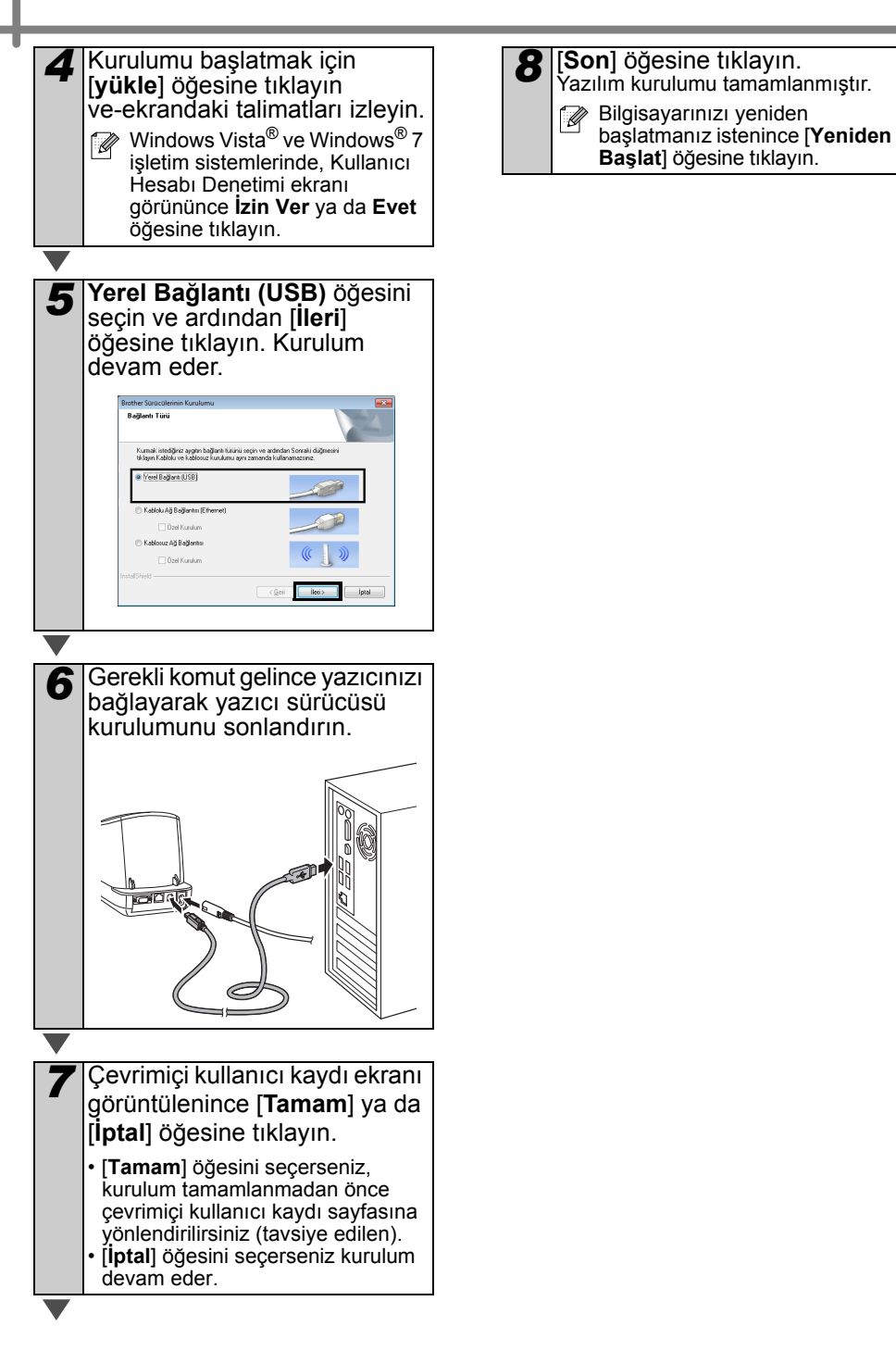

## USB arayüz kullanıcıları için (Macintosh)

#### Kurmadan önce

Makinenizin elektriğe bağlı ve Macintosh'unuzun ON (Açık) olduğundan emin olun. Bilgisayarda Yönetici haklarıyla oturum açmanız gerekmektedir.

#### ■USB kablosunu bağlayın

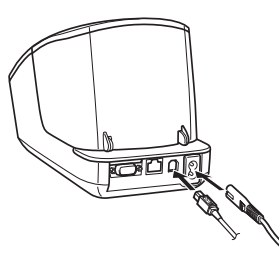

Yazıcıyı bir USB hub aracılığıyla Macintosh'a bağlıyorsanız, doğru şekilde algılanmayabilir. Böyle bir durumda yazıcıyı doğrudan Macintosh üzerindeki USB bağlantı noktasına bağlayın.

#### USB arayüz kablosu için yazılım kurulumu

Birlikte verilen CD-ROM'u bilgisayarın CD-ROM sürücüsüne takın.

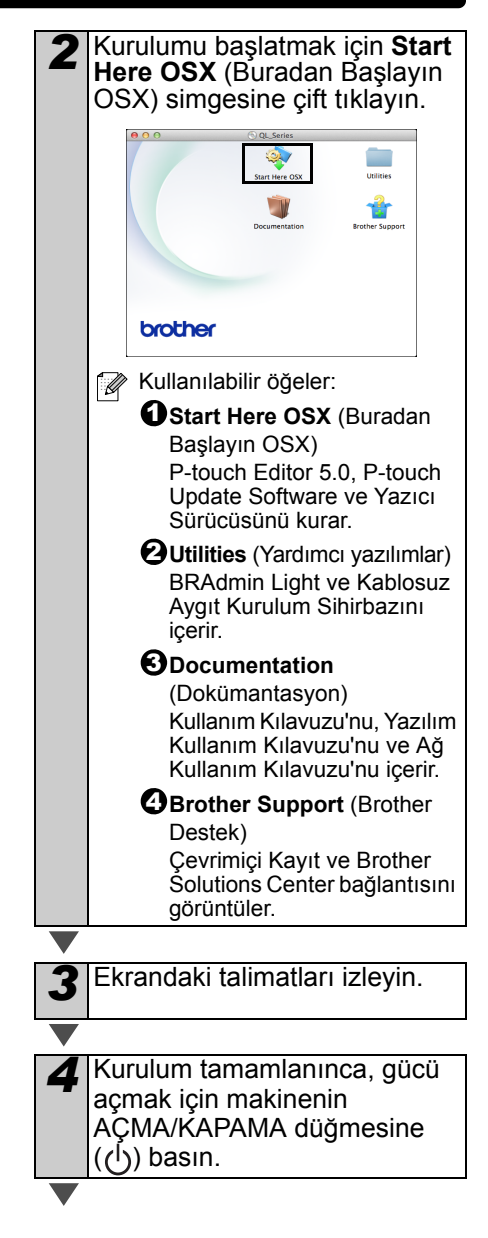

| <ul> <li>[Apple menu] (Apple Menüsü) -</li> <li>[System Preferences] (Sistem<br/>Tercihleri) öğesine tıklayın ve<br/>Print &amp; Fax (Yazdır / Faks<br/>Gönder) (Mac OS X 10.5.8 -</li> <li>10.6)/Print &amp; Scan (Yazdır / Tara)<br/>(Mac OS X 10.7) öğesine tıklayın.<br/>Ardından + öğesine tıklayın.</li> </ul>                      |  |
|----------------------------------------------------------------------------------------------------|--|
|                                                                                                    |  |
| <ul> <li> <sup>+</sup> öğesini tıklayın. Listeden<br/>Brother QL-XXX seçin ve<br/>yazıcıyı Print &amp; Fax (Yazdır /<br/>Faks Gönder)<br/>(Mac OS X 10.5.8 - 10.6)/<br/>Print &amp; Scan (Yazdır / Tarat)<br/>(Mac OS X 10.7) menüsüne<br/>göndermek için [Add] (Ekle)<br/>öğesine tıklayın.      </li> </ul>                             |  |
|                                                                                                    |  |
| <ul> <li>7 Ekran yeniden Print &amp; Fax/<br/>Print &amp; Scan (Yazdır / Faks<br/>Gönder ve Yazdır / Tara)<br/>ekranına dönünce Brother<br/>QL-XXX'in eklendiğini kontrol<br/>edin ve Print &amp; Fax/Print &amp;<br/>Scan (Yazdır / Faks Gönder ve<br/>Yazdır / Tara) ekranını kapatın.<br/>Artık makineyi kullanabilirsiniz.</li> </ul> |  |

Yazılımın kurulumu tamamlanmıştır.

## Kablolu ağ arayüz kullanıcıları için (Windows<sup>®</sup>)

#### Kurmadan önce

Bilgisavarınızın ON (ACIK) olduğundan ve Yönetici hakları ile oturum actığınızdan emin olun

Calısan programlar varsa kapatın.

#### Ağ kablosunu bağlayın ve gücü acmak icin makinenin ACMA/ KAPAMA düğmesine ((<sup>|</sup>)) basın

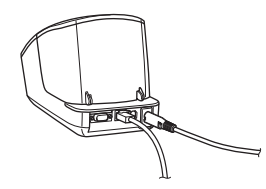

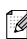

🍞 Yazıcının Wi-Fi ışığının yanmadığından emin olun.

#### ■Yazılımın kablolu ağ için kurulması

- Birlikte verilen CD-ROM'u bilgisavarın CD-ROM sürücüsüne takın. Model ismi ekranda görüntülendiğinde yazıcınızı seçin. Dil ekranı görüntülendiğinde dilinizi seçin. 🕼 CR-ROM menüsü otomatik
  - olarak görüntülenmiyorsa CD-ROM'daki dosyaları açın ve [Start.exe] öğesine çift tıklayın.

tıklayın. Ariche Flach Player 11 brother xx-xxxx 🛃 Standart Kur 1 Kurulum öğeleri: 1 Standart Kurulum P-touch Editor 5.0. P-touch Update Software, Printer Setting Tool, Yazıcı Sürücüsü ve Kullanım Kılavuzu'nu kurar. Kullanım Kılavuzları Kullanım Kılavuzu'nu. Yazılım Kullanım Kılavuzu'nu ve Ağ Kullanım Kılavuzu'nu gösterir. Ozel Kurulum P-touch Editor 5.0. P-touch Update Software, Printer Setting Tool, Yazıcı Sürücüsü, Kullanım Kılavuzu ve P-touch Editor Lite LAN'ı avrı avrı kurar. **O**Ağ Yardımcı Yazılımları BRAdmin Light vardımcı vazılımını kurar. GBrother Destek Brother Solutions Center bağlantısını görüntüler. Printer Setting Tool, yazıcı bilgisayara USB aracılığıyla bağlıvken cesitli vazıcı ayarlarını yapılandırmak için kullanabilirsiniz. Yazıcının yapılandırılabilmesi için yazıcı sürücüsünün bilgisayarda kurulu olması gerektiğini unutmayın.

[Standart Kurulum] öğesini

Lisans Sözleşmesi'ni okuyun ve buradaki şartları ve koşulları kabul ediyorsanız [Kabul Et] seceneğine tıklayın.

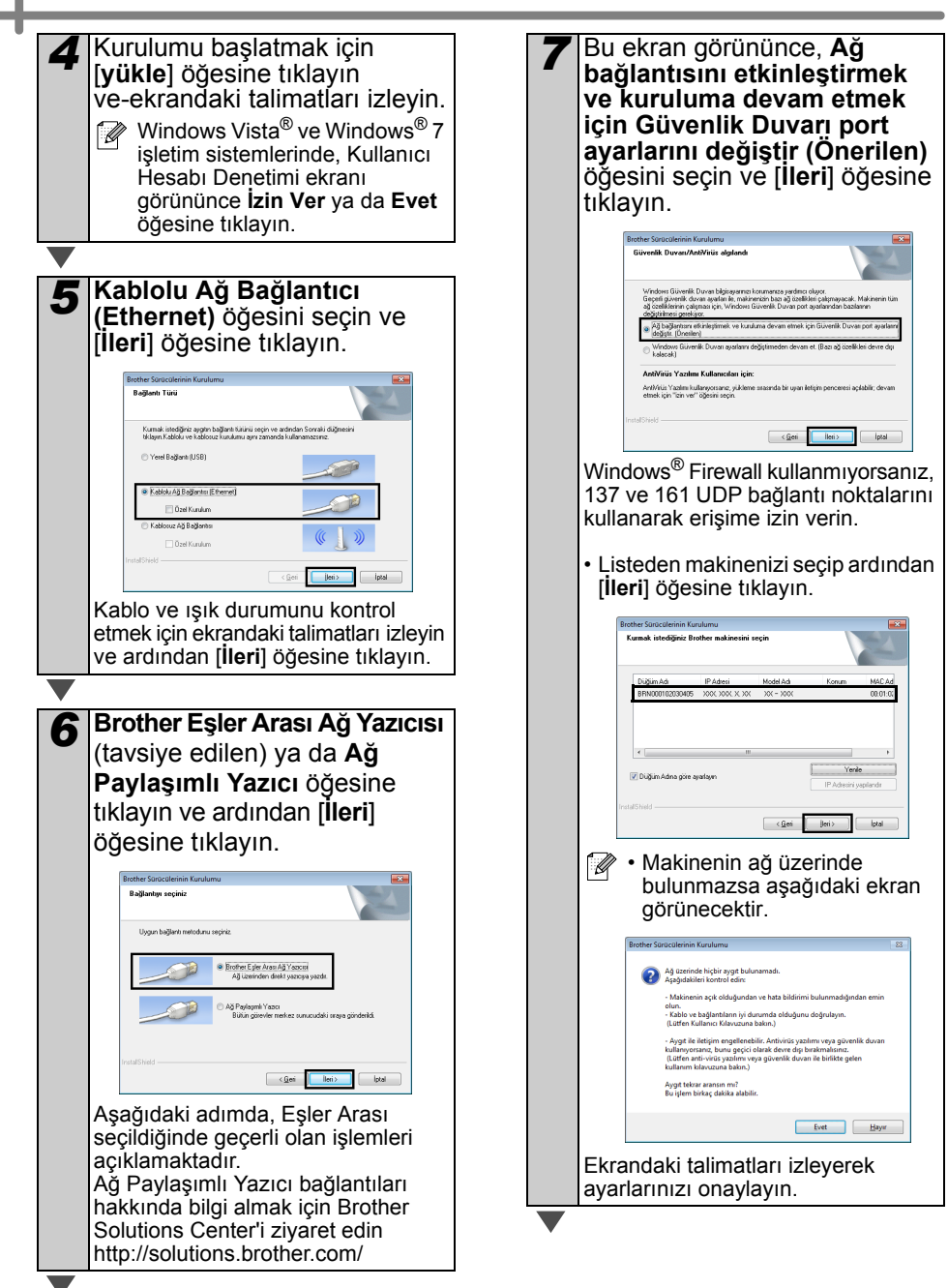

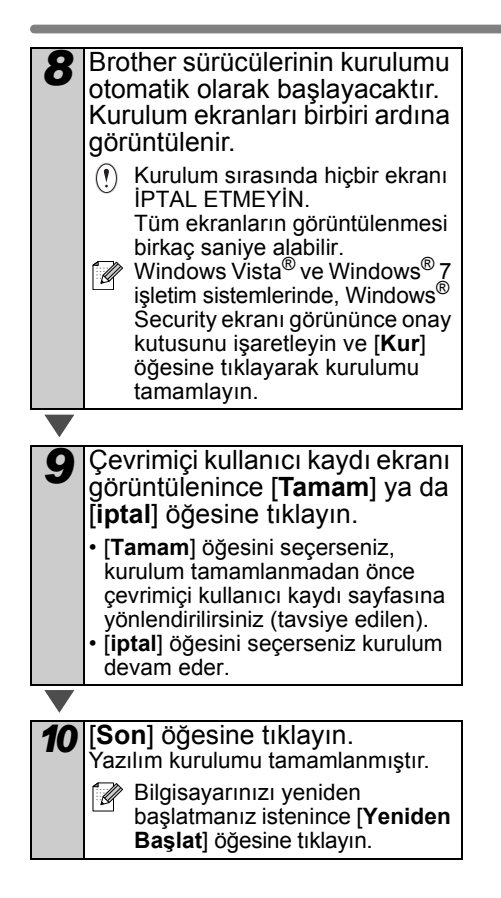

## Kablolu ağ arayüz kullanıcıları için (Macintosh)

#### Kurmadan önce

Bilgisavarınızın ON (ACIK) olduğundan ve Yönetici hakları ile oturum actığınızdan emin olun.

#### Ağ kablosunu bağlayın ve gücü acmak icin makinenin ACMA/ KAPAMA düğmesine ((<sup>|</sup>)) basın

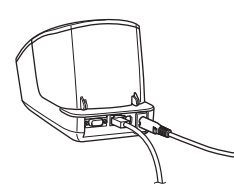

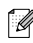

🍞 Yazıcının Wi-Fi ışığının yanmadığından emin olun.

#### Yazılımın kablolu ağ için kurulması

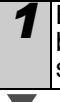

Birlikte verilen CD-ROM'u bilgisayarın CD-ROM sürücüsüne takın.

Kurulumu baslatmak icin Start Here OSX (Buradan Baslayın OSX) simgesine cift tıklayın. Utilities brother 🕼 Kullanılabilir öğeler: **O**Start Here OSX (Buradan Baslayin OSX) P-touch Editor 5.0, P-touch Update Software ve Yazıcı Sürücüsünü kurar. **2**Utilities (Yardımcı yazılımlar) BRAdmin Light ve Kablosuz Avgit Kurulum Sihirbazini icerir. Occumentation (Dokümantasvon) Kullanım Kılavuzu'nu. Yazılım Kullanım Kılavuzu'nu ve Ağ Kullanım Kılavuzu'nu içerir. **Brother Support** (Brother Destek) Cevrimici Kayıt ve Brother Solutions Center bağlantısını görüntüler. Ekrandaki talimatları izleyin. [Apple menu] (Apple Menüsü) -[System Preferences] (Sistem Tercihleri) öğesine tıklayın ve Print & Fax (Yazdır / Faks Gönder) (10.5.8 - 10.6)/Print & Scan (Yazdır / Tara) (10.7) öğesine tıklayın. Ardından + öğesine tıklayın.

#### ■Basit Ağ Yapılandırması için

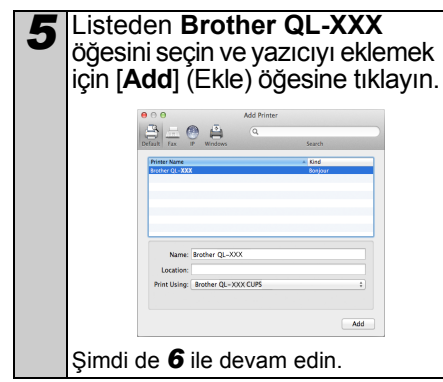

#### ■Elle Ağ Yapılandırması için

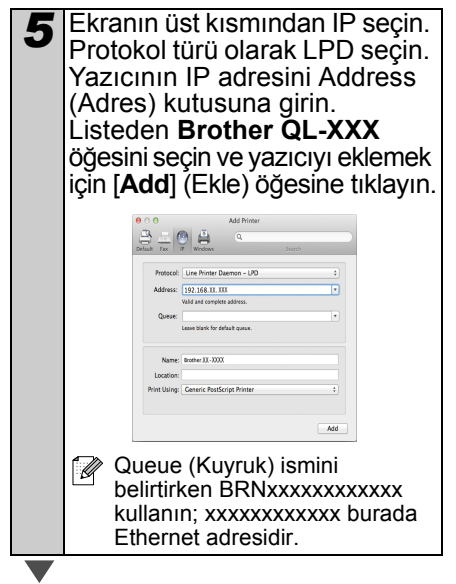

- 6 Ekran Print & Fax/Print & Scan (Yazdır / Faks Gönder ve Yazdır / Tara) ekranına dönünce Brother QL-XXX öğesinin eklendiğini kontrol edin ve Print & Fax/Print & Scan (Yazdır / Faks Gönder ve Yazdır / Tara) ekranını kapatın. Artık makineyi kullanabilirsiniz.
- IP adresini değiştirmek için BRAdmin Light kullanın. Bkz. sayfa 31.

### Kablosuz ağ arayüzü kullanıcıları için

#### Başlamadan Önce

Ağ erişim noktası/yönlendirici ile iletişim kurabilmek için ilk olarak yazıcınızın kablosuz ağ ayarlarını yapılandırın. Yazıcınız erişim noktanız/yönlendiricinizle iletişim kuracak şekilde yapılandırıldıktan sonra, ağınızdaki bilgisayarlar yazıcıya erişebilecektir. Yazıcıyı bu bilgisayarlardan kullanmak için sürücüleri ve yazılımı kurmanız gerekir. Aşağıdaki adımlar, yapılandırma ve kurulum sürecinde size yardımcı olacaktır.

- Yazıcıyı ağınıza bağlayacaksanız, kurulumdan önce sistem yöneticinizle iletişime geçmenizi tavsiye ederiz. Bu kuruluma devam edebilmek için kablosuz ağ ayarlarınızı biliyor olmanız gerekir.
  - Yazıcının kablosuz ayarlarını önceden yapılandırdıysanız, kablosuz ayarları yapılandırabilmek için ağ ayarlarını sıfırlamanız gerekir.
    - 1 Güç düğmesini Kapalı konuma getirin.
    - 2 AÇMA/KAPAMA düğmesini basılı tutarken Kesme düğmesini de basılı tutun. Wi-Fi ışığı yeşil olarak yanıp sönmeye başlar ve Durum ışığı turuncu yanar.
    - 3 AÇMA/KAPAMA düğmesini basılı tutarken Kesme düğmesine iki kez basın. Wi-Fi ışığı yeşil, Durum ışığı turuncu yanar.

Günlük belge yazdırmalarınızda en iyi sonuçları alabilmek için yazıcıyı ağ erişim noktasına/yönlendiriciye olabildiğince yakın konumlandırın ve arada engel olmamasına dikkat edin. İki cihaz arasındaki büyük cisimler ve duvarların yanı sıra diğer elektronik cihazların yarattığı parazit, belgelerinizin veri aktarım hızını etkileyebilir.

Bu nedenlerden ötürü, kablosuz iletişim tüm belge ve uygulama türleri için seçilebilecek en doğru yöntem olmayabilir.

USB kullanıldığında maksimum işleme hızına erişilir.

#### Altyapı Modu

Aşağıdaki talimatlar alt yapı modu (bir erişim noktası/yönlendirici üzerinden bilgisayara bağlantı) için geçerlidir.

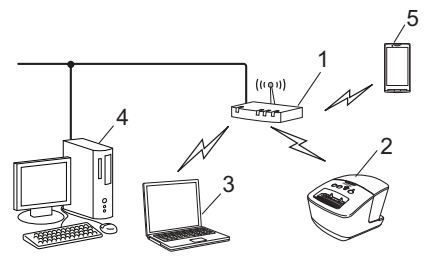

- 1 Erişim noktası/yönlendirici
- 2 Yazıcınız
- 3 Erişim noktasına/yönlendiriciye bağlı kablosuz etkin bilgisayar
- 4 Erişim noktasına/yönlendiriciye bağlı kablolu bilgisayar
- 5 Smartphone (Akıllı Telefon)

#### Kablosuz Kurulum Yönteminin Seçilmesi

Aşağıdaki talimatlar, yazıcınızı kablosuz ağ ortamına kurmak için iki farklı yöntem sunmaktadır. Kendi ortamınıza en uygun yöntemi seçin.

Yazıcınızı herhangi bir kablosuz ortama kurmak için Ağ Kullanım Kılavuzu'na bakın.

#### 1. Yöntem

#### Kurulum CD-ROM'u ve geçici olarak USB kablosu kullanarak yapılandırma

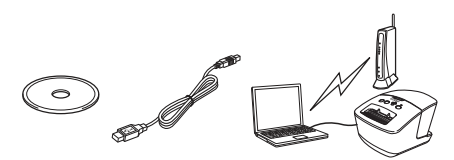

Bu yöntem için, ağınıza kablosuz olarak bağlanmış bir bilgisayar kullanmanız tavsiye edilir.

- Yapılandırma sırasında geçici olarak USB kablosu kullanmanız gerekir.
  - Windows<sup>®</sup> XP kullanıyorsanız veya bilgisayarınızı kablosuz erişim noktasın/yönlendiriciye bağlamak için bir ağ kablosu kullanıyorsanız, devam edebilmek için WLAN erişim noktanızın/yönlendiricinizin SSID ve Ağ Anahtarını biliyor olmanız gerekir. Lütfen kablosuz ağ ayarlarınızı aşağıdaki alana girin.
  - Lütfen kablosuz güvenliği bilgileriniz olmadan Brother Müşteri Hizmetleri'yle iletişime geçmeyin. Aksi takdirde ağ güvenliği ayarlarınızı konumlandıramayız.

#### HATIRLATMA

| Öğe                                                             | Ayar |
|-----------------------------------------------------------------|------|
| SSID<br>(Ağ Adı)                                                |      |
| Ağ Anahtarı<br>(Güvenlik<br>Anahtarı/<br>Şifreleme<br>Anahtarı) |      |

- \* Ağ Anahtarı; Şifre, Güvenlik Anahtarı veya Şifreleme Anahtarı terimleriyle de açıklanmış olabilir.
- Bu bilgileri (SSID ve Ağ Anahtarı) bilmiyorsanız kablosuz kurulumuna devam edemezsiniz.
  - Bu bilgileri (SSID ve Ağ Anahtarı) nerede bulabilirim?
    - WLAN erişim noktanız/ yönlendiriciniz ile birlikte verilen dokümanlara başvurun.
    - Başlangıç için kullanılacak ağ adı, üreticinin veya modelin ismi olabilir.
    - 3 Güvenlik bilgilerini bilmiyorsanız, yönlendirici üreticisi, sistem yöneticiniz veya internet sağlayıcınız ile iletişime geçin.

#### 2. Yöntem WPS kullanarak tek dokunuşta yapılandırma ve Kurulum CD-ROM'u kullanarak yapılandırma

WLAN erişim noktanız/yönlendiriciniz otomatik (tek dokunuşla) kurulumu (WPS) destekliyorsa, bu yöntemi de seçebilirsiniz.

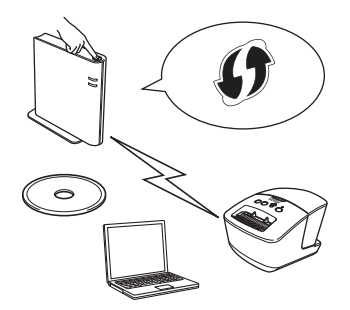

#### Kurulum prosedürüne devam edebilirsiniz

Bu bölümde, uygun yöntem kullanılarak kurulum prosedürleri açıklanmaktadır. Kurulum prosedürü aşağıdaki gibidir:

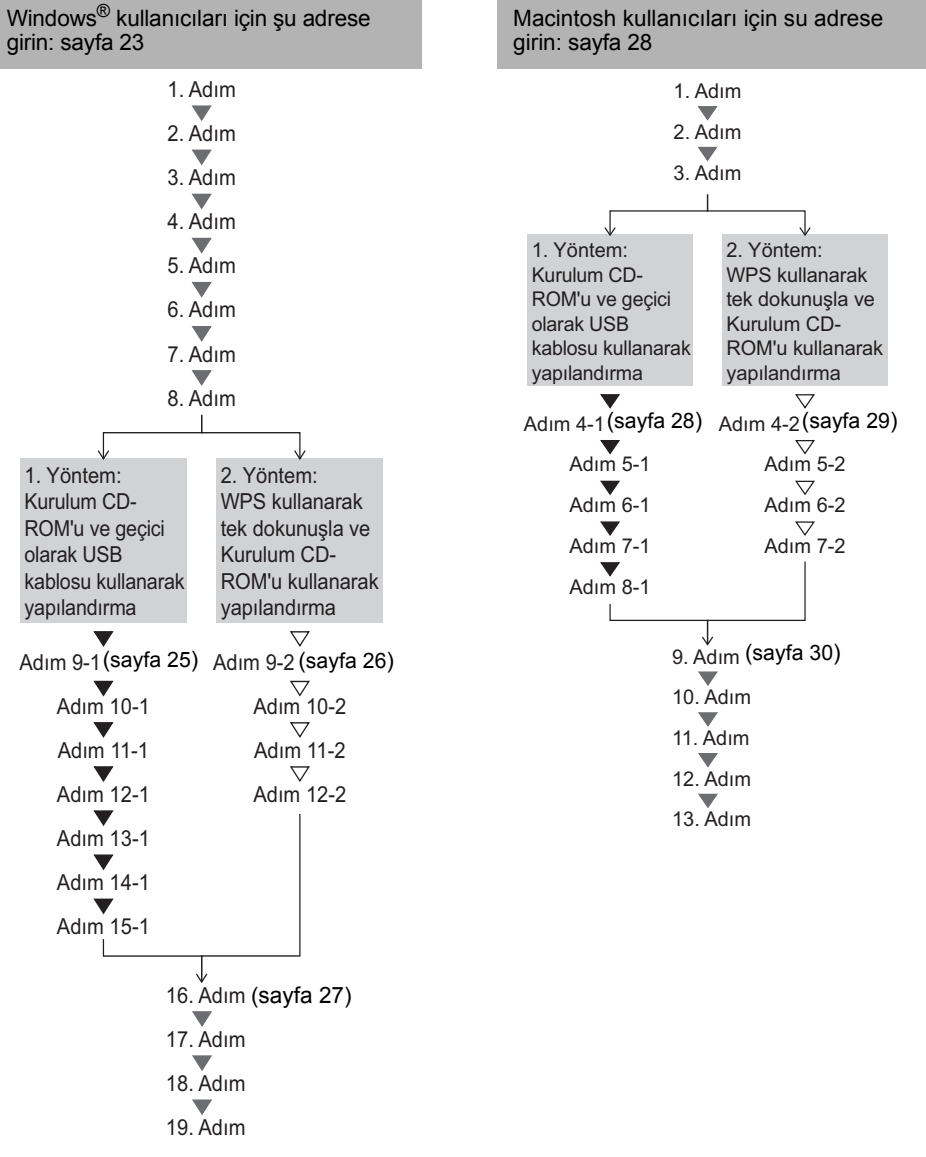

() • Bilgisayarda Yönetici haklarıyla oturum açtığınızdan emin olun.

 Yazıcı bir Kurumsal Kablosuz Ağ'a bağlıysa, yazıcıyı USB aracılığıyla bağlayın ve kablosuz ayarlarını yapılandırın. Yazıcı sürücüsünü kurduktan sonra, bu ayarları yapılandırmak için Ağ Ayarları Aracı'nı da kullanabilirsiniz. Ağ Ayarları Aracı hakkında daha fazla bilgi almak için, Ağ Kullanıcı Kılavuzu'ndaki Ağ Ayarları Aracı bölümüne bakın.

## Windows<sup>®</sup> kullanıcıları için

- Birlikte verilen CD-ROM'u bilgisayarın CD-ROM sürücüsüne takın. Model ismi ekranda görüntülendiğinde yazıcınızı seçin. Dil ekranı görüntülendiğinde dilinizi seçin.
  - olarak görüntülenmiyorsa CD-ROM'daki dosyaları açın ve [**Start.exe**] öğesine çift tıklayın.

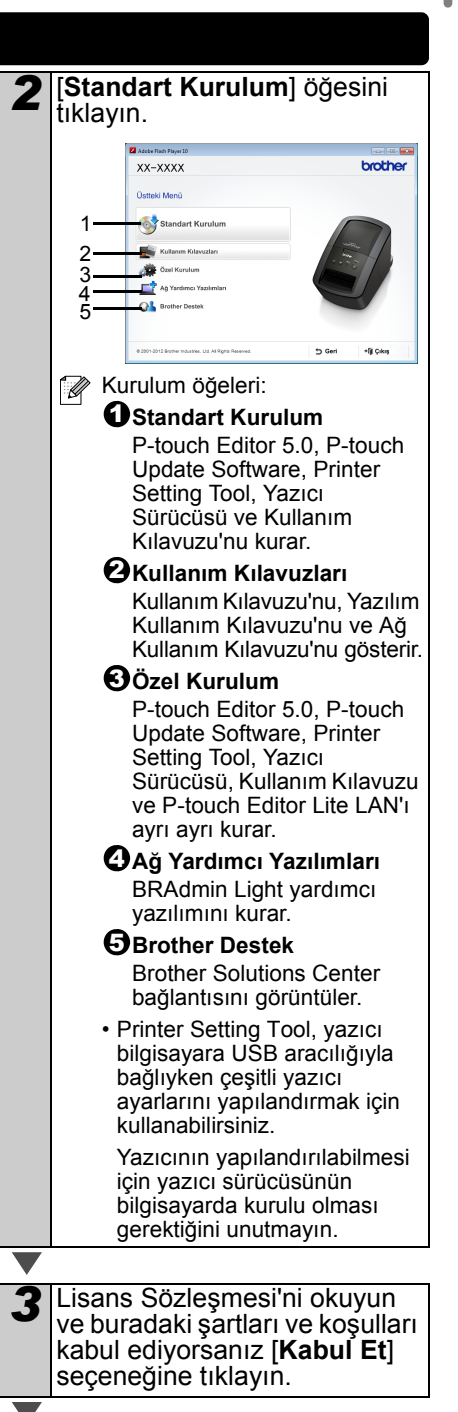

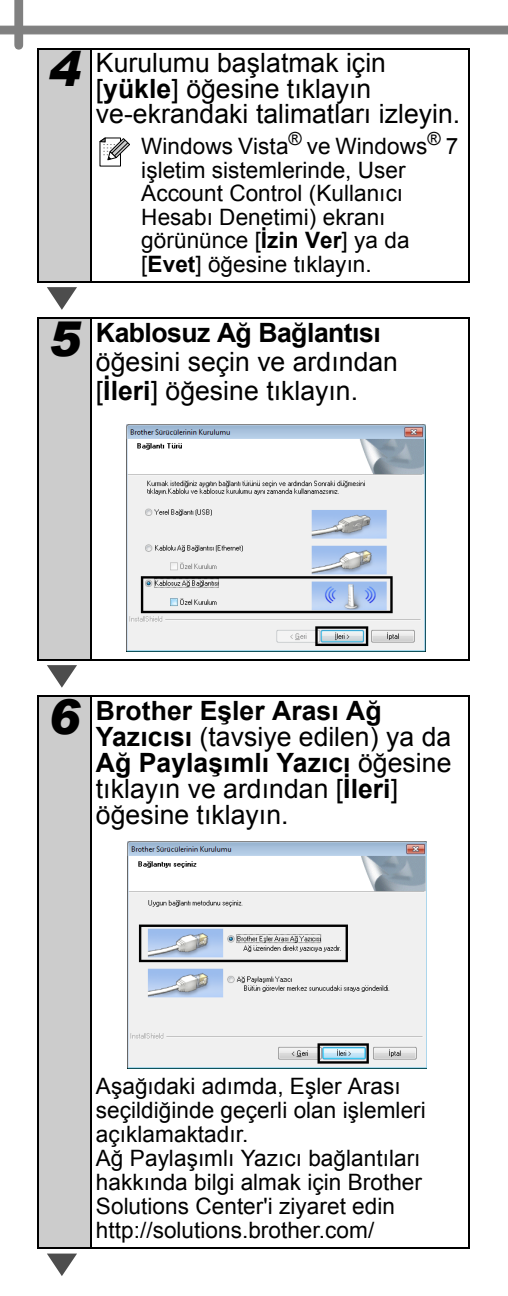

Bu ekran görününce, Ağ bağlantısını etkinleştirmek ve kuruluma devam etmek için Güvenlik Duvarı port ayarlarını değiştir (Önerilen) öğesini seçin ve [ileri] öğesine tıkayın.

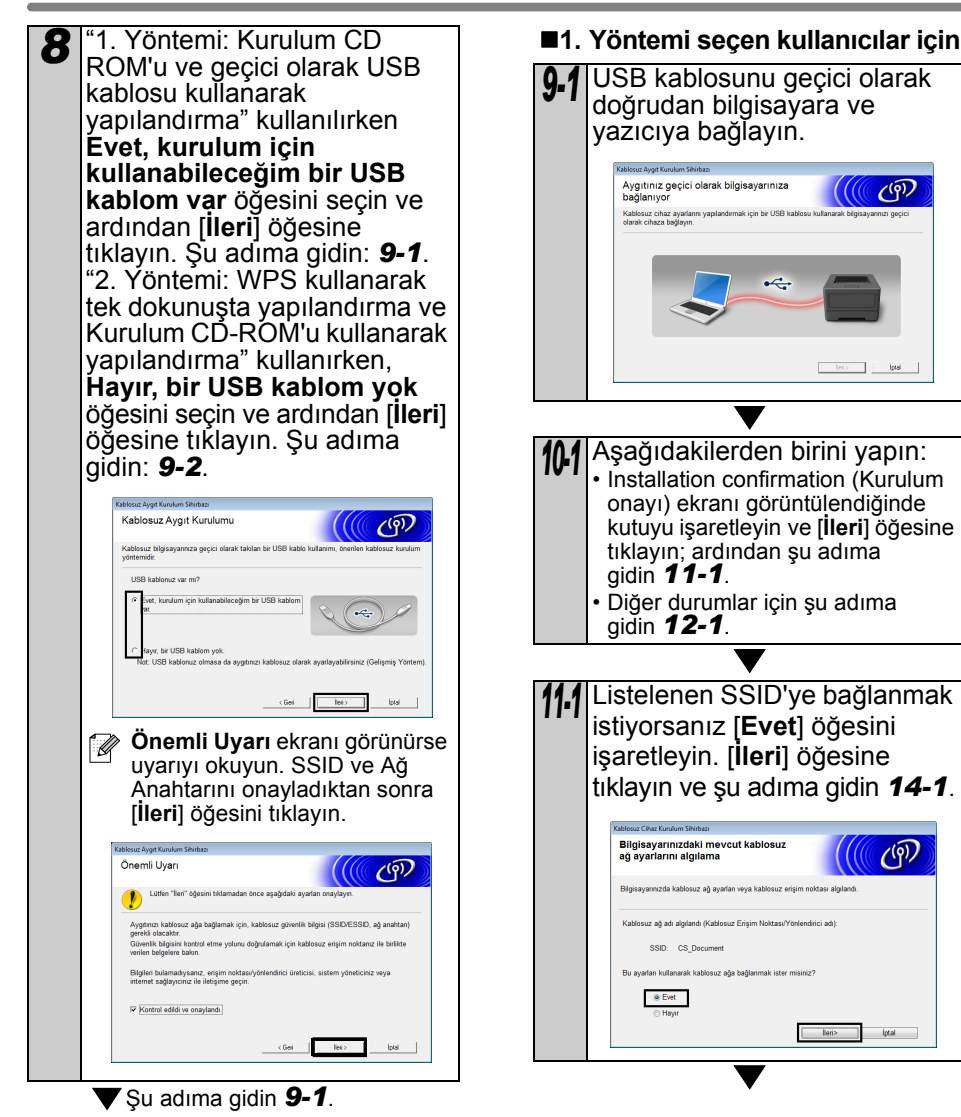

 $\bigtriangledown$ Şu adıma gidin **9-2**.

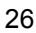

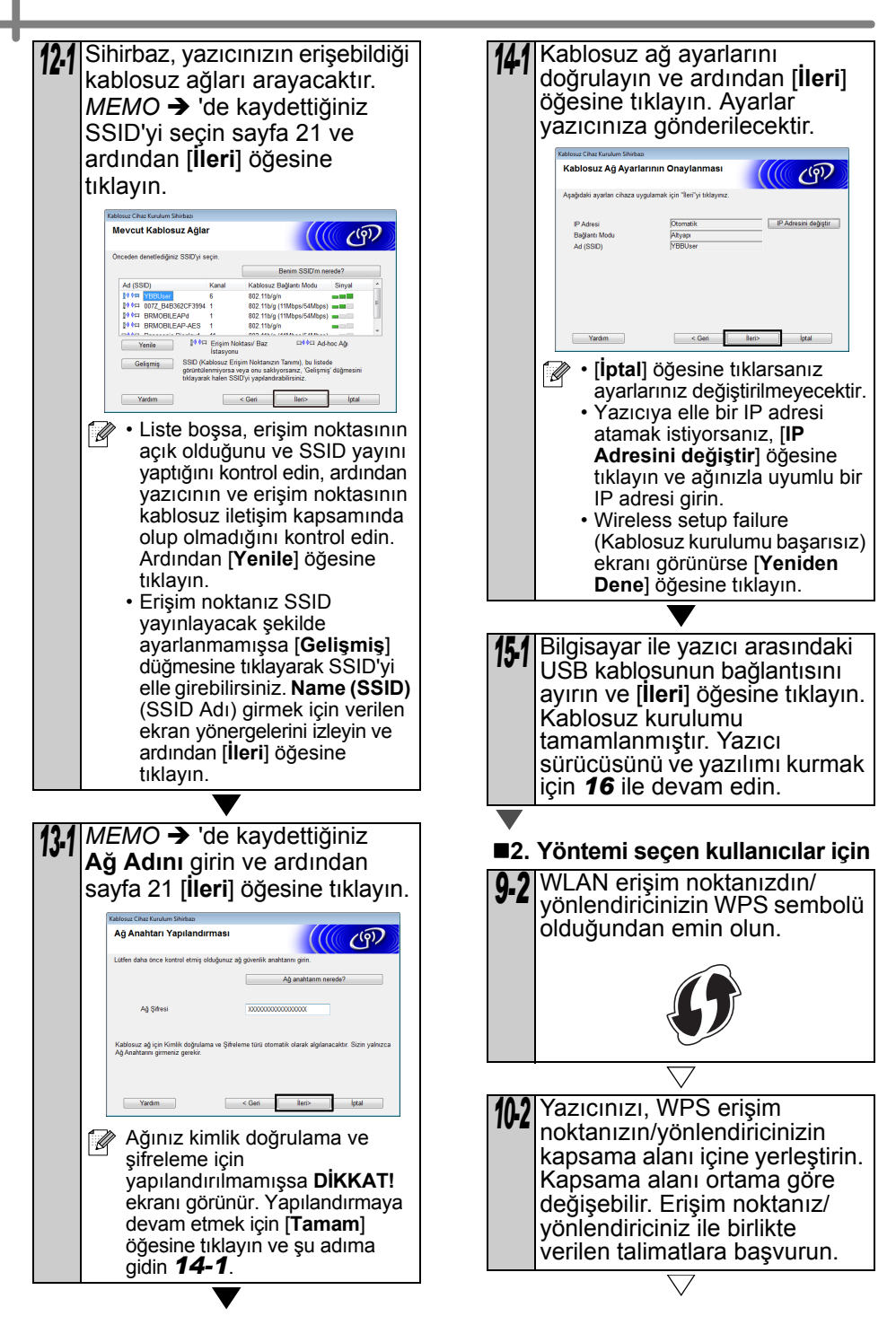

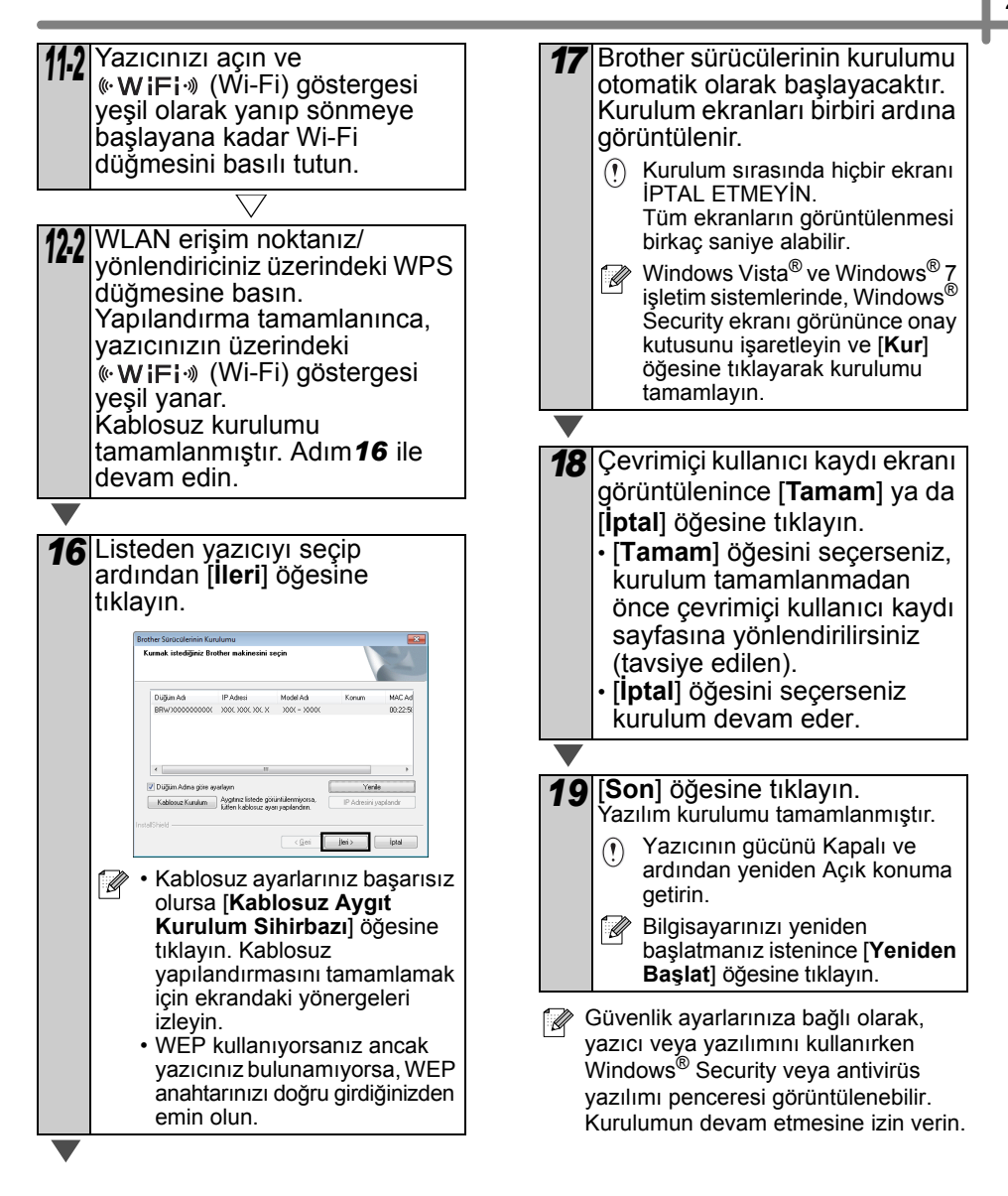

## Macintosh kullanıcıları için

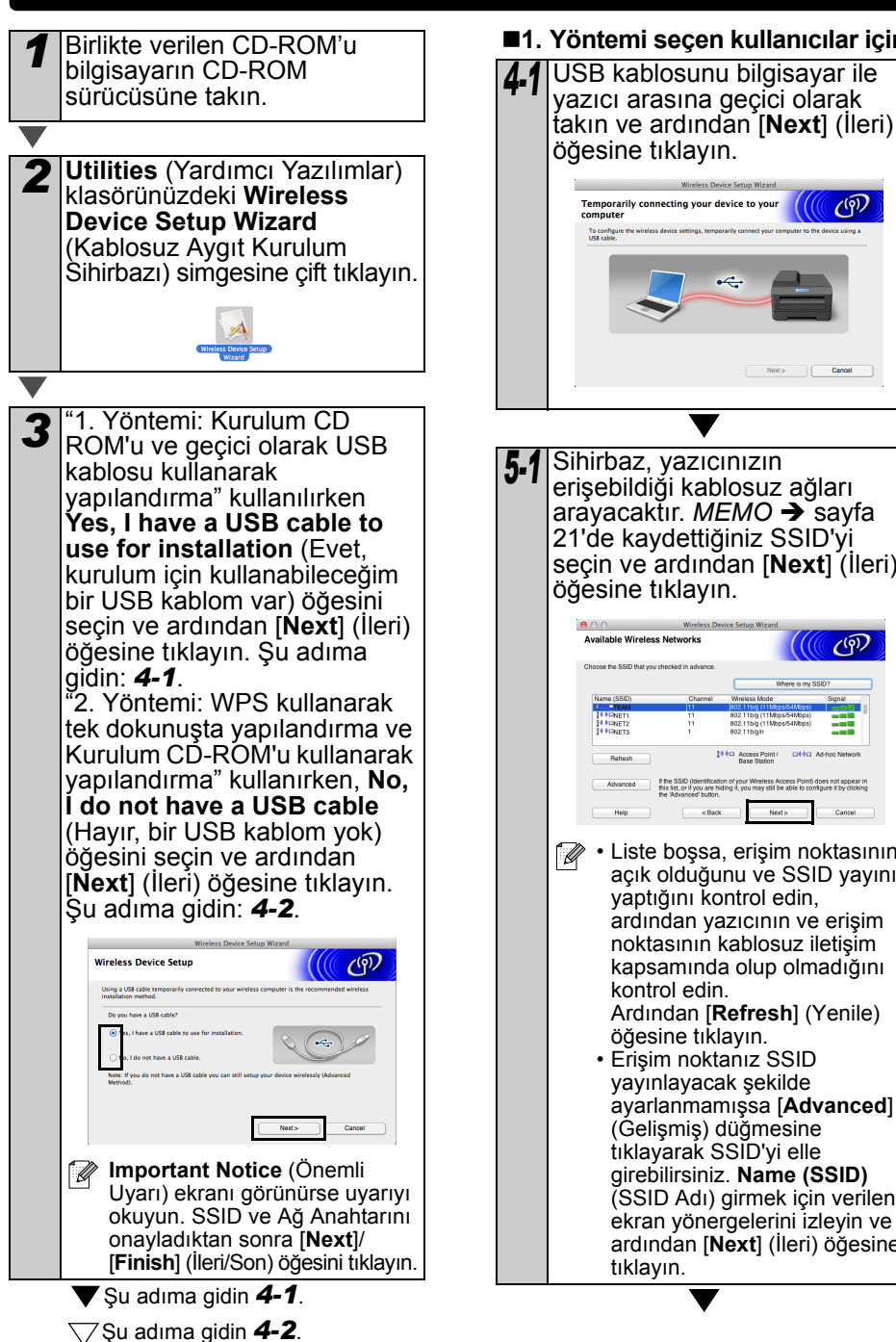

#### Yöntemi seçen kullanıcılar için

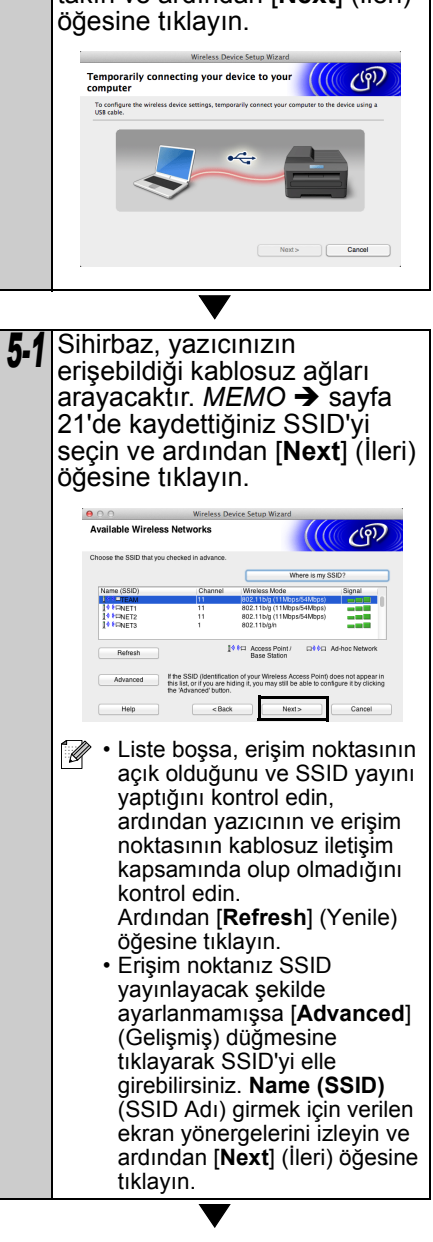

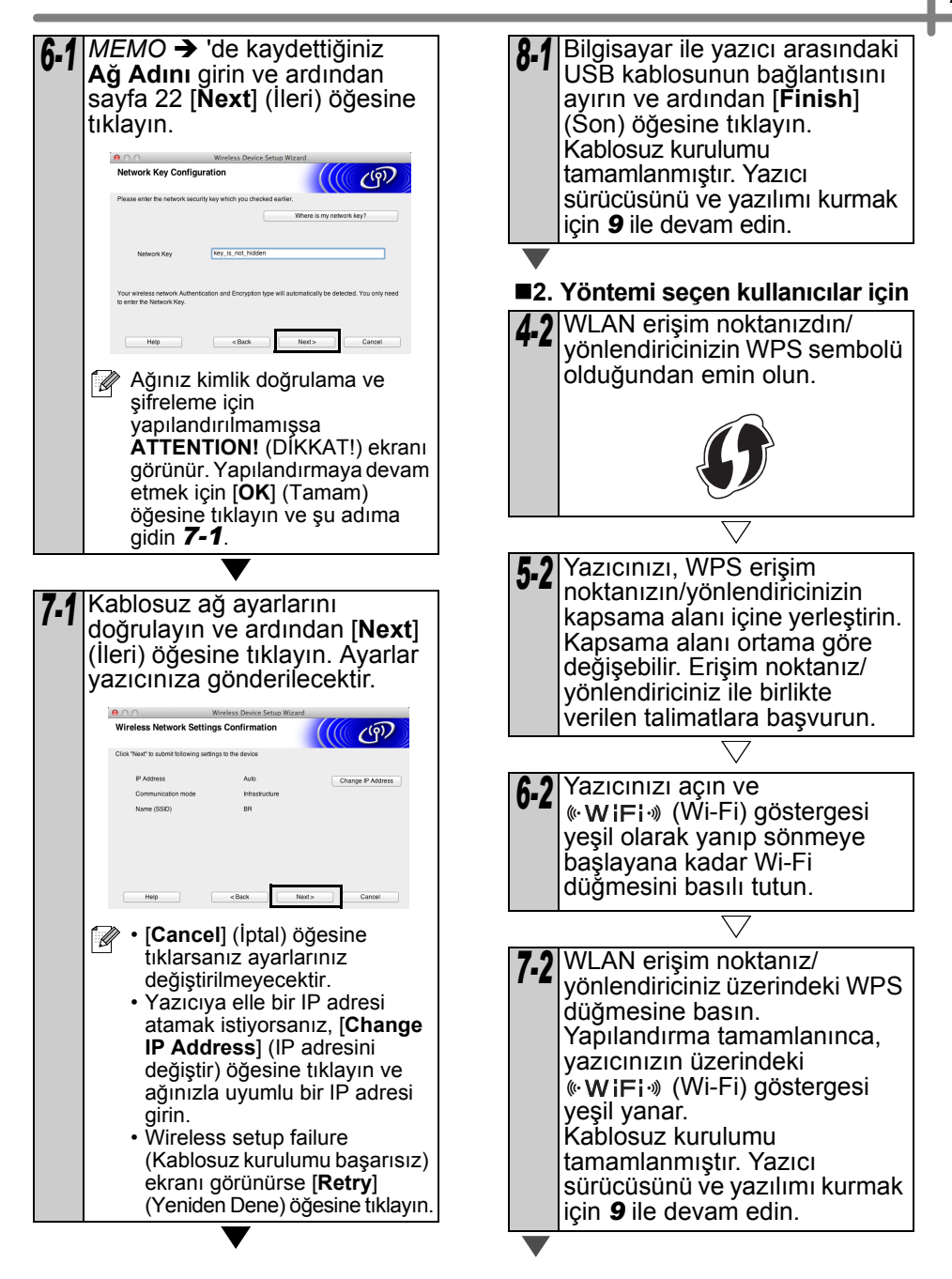

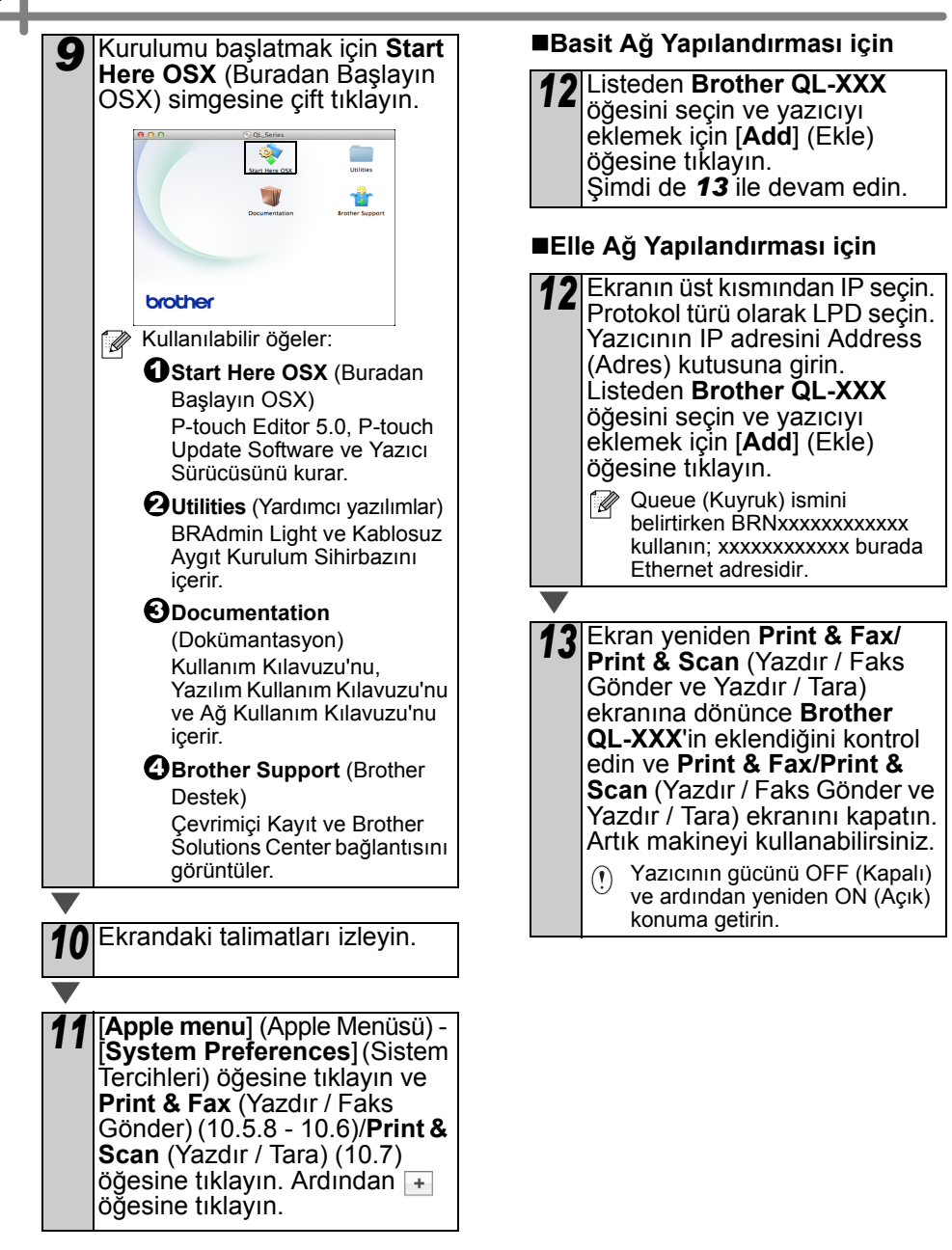

# 6 Diğer yazılımı kurma ve kullanma

Bu bölümde, BRAdmin Light ve P-touch Editor Lite LAN kurulumu açıklanmaktadır.

## BRAdmin Light (Windows®)

#### BRAdmin Light yapılandırma yazılımının kurulması

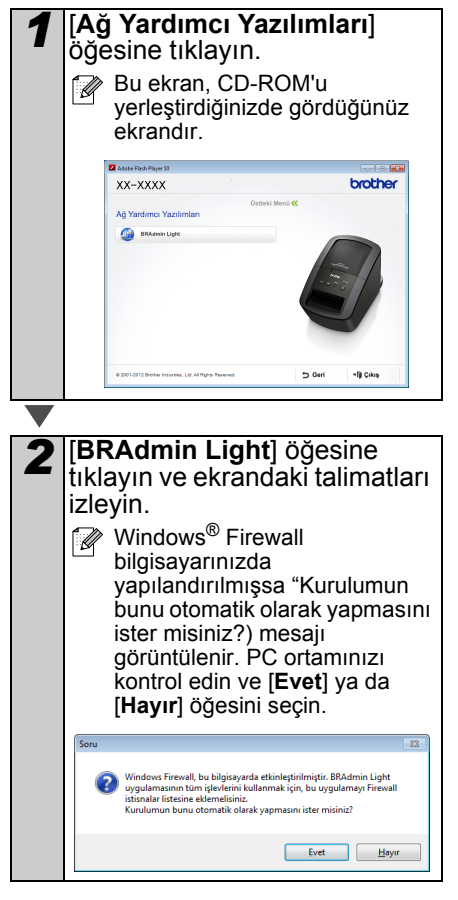

#### BRAdmin Light Kullanarak IP adresi, Alt Ağ Maskesi ve Ağ Geçidi Ayarlama

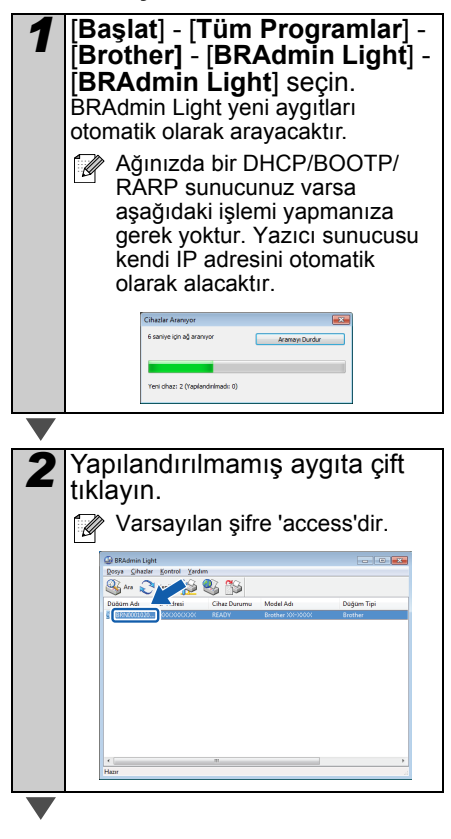

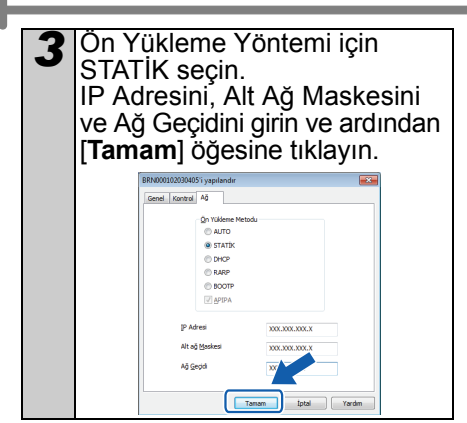

## Adres bilgileri yazıcıya kaydedilecektir.

Daha gelişmiş bir yazıcı yönetimi istiyorsanız, <u>http://solutions.brother.com</u> adresinden indirebileceğiniz en güncel Brother BRAdmin Professional yardımcı yazılımını kullanabilirsiniz

## BRAdmin Light (Macintosh)

#### BRAdmin Light yapılandırma yazılımının başlatılması

BRAdmin Light kurulu değildir. Yazılım CD'nin içinde yer alan Yardımcı Yazılımlar klasöründe bulunduğundan, doğrudan CD'den çalıştırabilir veya dilediğiniz bir konuma kaydettikten sonra kullanabilirsiniz.

#### BRAdmin Light Kullanarak IP adresi, Alt Ağ Maskesi ve Ağ Geçidi Ayarlama

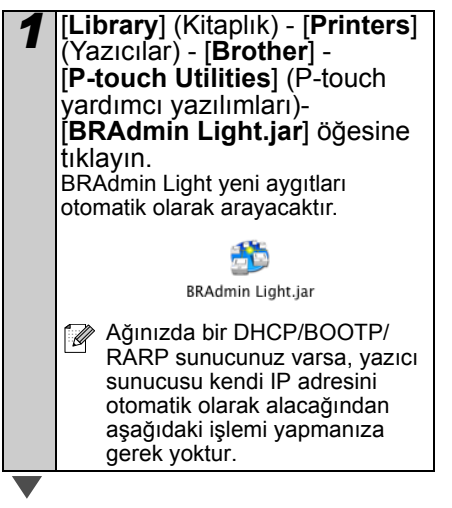

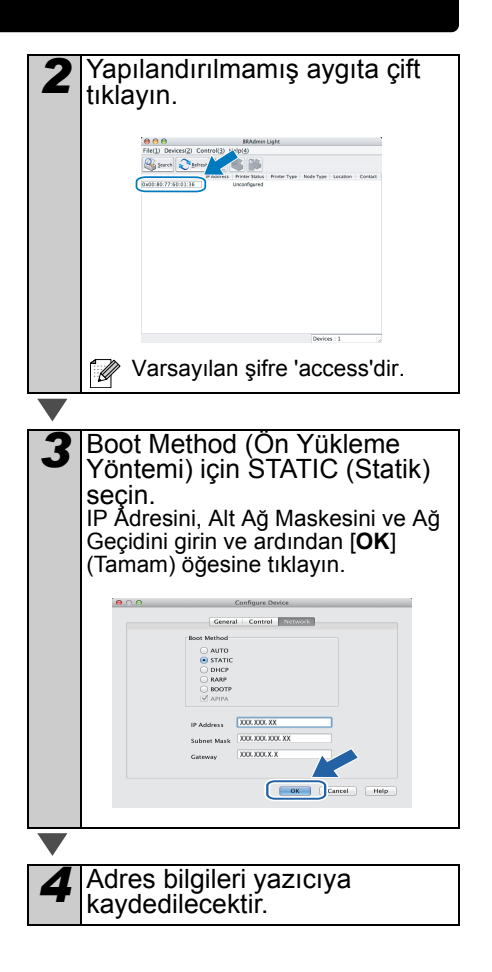

### P-touch Editor Lite LAN (Windows®)

#### P-touch Editor Lite LAN kurulumu

P-touch Editor Lite LAN, etiket düzenleme aracının temel versiyonudur.

- P-touch Editor Lite LAN'ın kullanılabilmesi için, bu yazıcının IP adresi doğru belirtilmelidir. IP adresini, CD-ROM içindeki [Ağ Yardımcı Yazılımı] ile kurabileceğiniz BRAdmin Light gibi bir yardımcı yazılımla belirtebilirsiniz. Bu yardımcı yazılım hakkında detaylı bilgi almak için, "Ağ Kullanım Kılavuzu" (PDF) içindeki "IP adresi ve alt ağ maskesi kurma" bölümüne başvurabilirsiniz.
  - IP adresinin otomatik atandığı bir ağda (örneğin DHCP ile), yazıcı ağa bağlandığı anda bir IP adresi atanacağından yazıcı hemen kullanılmaya başlayabilir. Ancak, IP adresi dinamik olarak değişebileceğinden P-touch Editor Lite LAN kullanıldığı zaman statik bir IP adresi belirtilmesini tavsiye ederiz. Detaylar için, ağ yöneticinize başvurun.

Bilgisayarı başlatın ve CD-ROM'u CD-ROM sürücüsüne yerleştirin.

 Ayarlarınızı, ağ yöneticisine danıştıktan sonra belirleyin.

Otomatik olarak başlatılmaması halinde, CD-ROM'daki dosyaları açın ve "Start.exe" dosyasına çift tıklayın.
 [Özel Kurulum] öğesine tıklayın.

[P-touch Editor Lite LAN] öğesine tıklayın.

 Ekrandaki talimatları izleyin. PteLiteLAN klasörü oluşturulur. Kurulum böylece tamamlanacaktır. P-touch Editor Lite LAN kullanımı hakkında bilgi almak için Yazılım Kullanma Kılavuzu (PDF) kitapçığına başvurabilirsiniz.

## 7 P-touch Editor Yardım'ının Başlatılması

Bu bölümde P-touch Editor Yardım'ın Windows $^{
m ®}$  ve Macintosh'ta nasıl çalıştırılacağı açıklanmıştır.

## Windows<sup>®</sup> için

Aşağıdaki örnek Windows Vista<sup>®</sup> içindir. Aşağıdaki ekranlardaki yazıcı adları sizin yazıcınızın adından farklı olabilir.

■Başlat (
 ) düğmesinden başlatma

P-touch Editor Yardım'ı başlatmak için, görev çubuğundaki Başlat () düğmesini tıklayın ve imleci [**Tüm Programlar**] öğesinin üzerine getirin. [**Brother P-touch**] ve [**P-touch Editor 5.0 Yardım**] öğesine tıklayın.

#### ■New/Open penceresinden başlatma

P-touch Editor 5.0'ı başlattığınızda ve Yeni/Aç penceresi görüntülendiğinde, <u>Yardım - Nasıl Yapılır</u> öğesine tıklayın.

"GÜncellemeleri kontrol et" (sağda kırmızı ile gösterilen) öğesine tıklarsanız, en güncel P-touch Editor sürümünün internet sitesinde bulunup bulunmadığı araştırılır.

#### ■P-touch Editor'dan başlatma

Yardım menüsüne tıklayın ve P-touch Editor Yardım öğesini seçin.

Professional Mod Express Mod

■Snap modundan başlatma

Fareye sağ tıklayın ve P-touch Editor Yardım öğesini seçin.

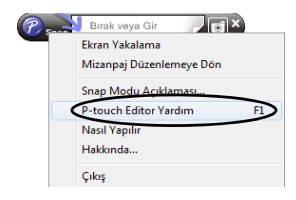

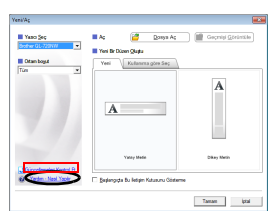

| <ul> <li>Windows update</li> <li>XPS Structulevicisi</li> </ul> |   | Resimler            |                                         |
|-----------------------------------------------------------------|---|---------------------|-----------------------------------------|
| 🕌 Balom                                                         | 1 | Misk                |                                         |
| Başlangış                                                       |   |                     |                                         |
| Brother P-touch                                                 |   | Oyunlar             |                                         |
| P-touch Editor 5.0 (snap modu)                                  |   | Bågicayar           |                                         |
| P-touch Editor S.0 Yardem                                       |   |                     | 100 100 100 100 100 100 100 100 100 100 |
| P-Isuch Editor 5.0                                              |   | Denetim Masas       | 11                                      |
| 👃 Menuals                                                       |   | Aygitlar ve Yapolar |                                         |
| P-touch Araçlar                                                 |   | Venesleo Prometer   | and the second second second second     |
| Di BUPPALO                                                      |   |                     |                                         |
| 4 Geri                                                          |   | Yardim ve Destek    |                                         |
| Programming of descelars and                                    |   | Sanat D             |                                         |
|                                                                 | 9 |                     |                                         |
| 🧟 🙆 📁 👩                                                         |   |                     |                                         |
|                                                                 |   |                     |                                         |

34

### Macintosh için

Aşağıdaki örnek Mac OS X 10.7 içindir. Aşağıdaki ekranlardaki yazıcı adları sizin yazıcınızın adından farklı olabilir.

New/Open penceresinden başlatma

P-touch Editor 5.0'ı başlattığınızda ve New/Open (Yeni/Ac) penceresi görüntülendiğinde, Help - How To (Yardım/Nasıl Yapılır) öğesine tıklayın.

■P-touch Editor'dan başlatma

Help (Yardım) menüsüne tıklayın ve P-touch Editor Help (P-touch Editor Yardım) öğesini seçin.

Snap modundan başlatma

Kontrol tuşunu basılı tutarak fareye tıklayın ve P-touch Editor Help (P-touch Editor Yardim) öğesini seçin.

#### Xeal Screen Capture Return to Edit Layout Snap Mode Description... P-touch Editor Help How To

X A 🖸 • 💷 🛄 🖓 • | 🔛 | P-touch Editor for Mac BJUA-

| 🗟 🗟 日

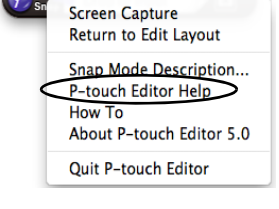

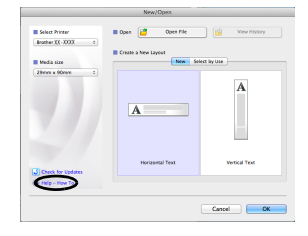

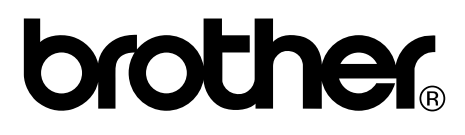

Çin'de Basılmıştır LB9831001

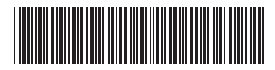